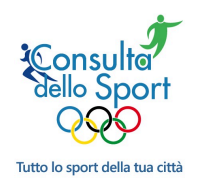

# Inserimento Dati Società Sportiva

| 1.   | L'accreditamento della Società Sportiva | . 2 |
|------|-----------------------------------------|-----|
| 2.   | La gestione dei dati                    | . 5 |
| 3.   | Società                                 | . 7 |
| 3.1. | Società – Password                      | . 7 |
| 3.2. | Società – Denominazione ed indirizzi    | . 8 |
| 3.3. | Società – Telefono e mail               | . 9 |
| 3.4. | Società – dati fiscali                  | 10  |
| 3.5. | Società – logo                          | 10  |
| 3.6. | Società – Statuto                       | 11  |
| 3.7. | Società – Regolamento interno           | 12  |
| 3.8. | Società – Carta dei Servizi             | 13  |
| 3.9. | Società – Attestazione CONI             | 14  |
| 4.   | Attività                                | 15  |
| 5.   | Impianti                                | 16  |
| 6.   | Tesserati                               | 17  |
| 6.1. | Atleti                                  | 17  |
| 6.2. | Tecnici                                 | 18  |
| 6.3. | Dirigenti - Amministratori              | 19  |
| 7.   | Contenuti                               | 20  |
| 7.1. | Notizie ed eventi                       | 20  |
| 7.2. | Bacheca                                 | 22  |
| 7.3. | Calendari                               | 23  |
| 7.4. | Galleria fotografica                    | 24  |
| 7.5. | Bacheca multimediale (Totem)            | 25  |
| 7.6. | Atleti                                  | 27  |
| 7.7. | Sponsor                                 | 29  |
| 7.8. | E-commerce                              | 30  |
| 7.9. | Servizi Estesi                          | 31  |
| 8.   | Accorgimenti                            | 32  |

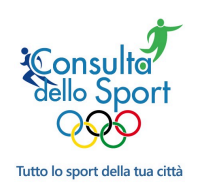

## 1. L'accreditamento della Società Sportiva

Una volta che il Comune ha attivato il servizio, le singole Società Sportive possono iscriversi al Portale compilando il relativo form a cui si accede dalla home-page del sito *www.consultadellosport.it*:

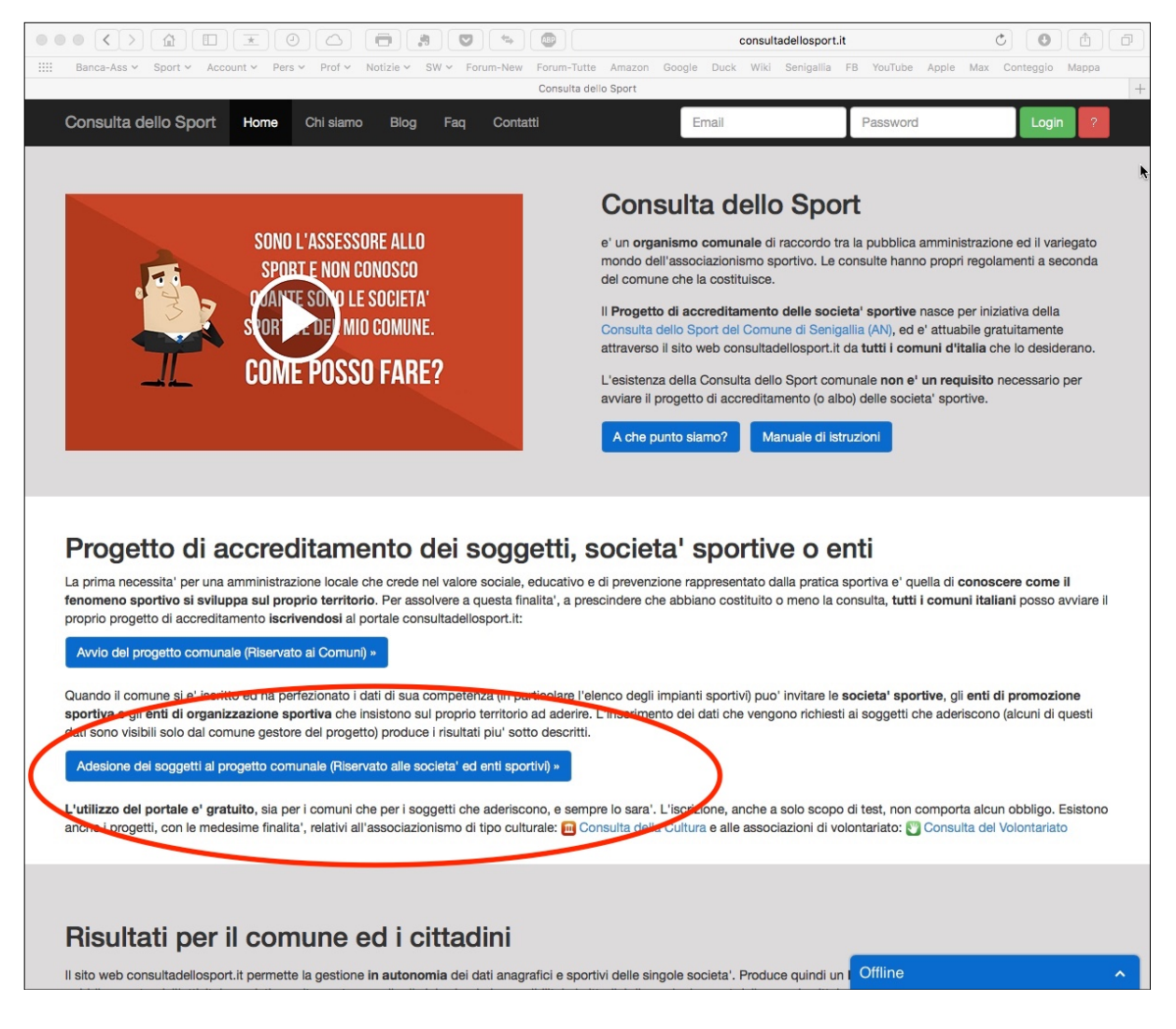

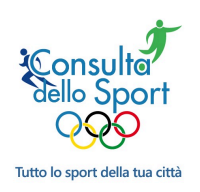

Una seconda strada disponibile per le società è quella che passa attraverso il Portale dello Sport del singolo Comune accreditato:

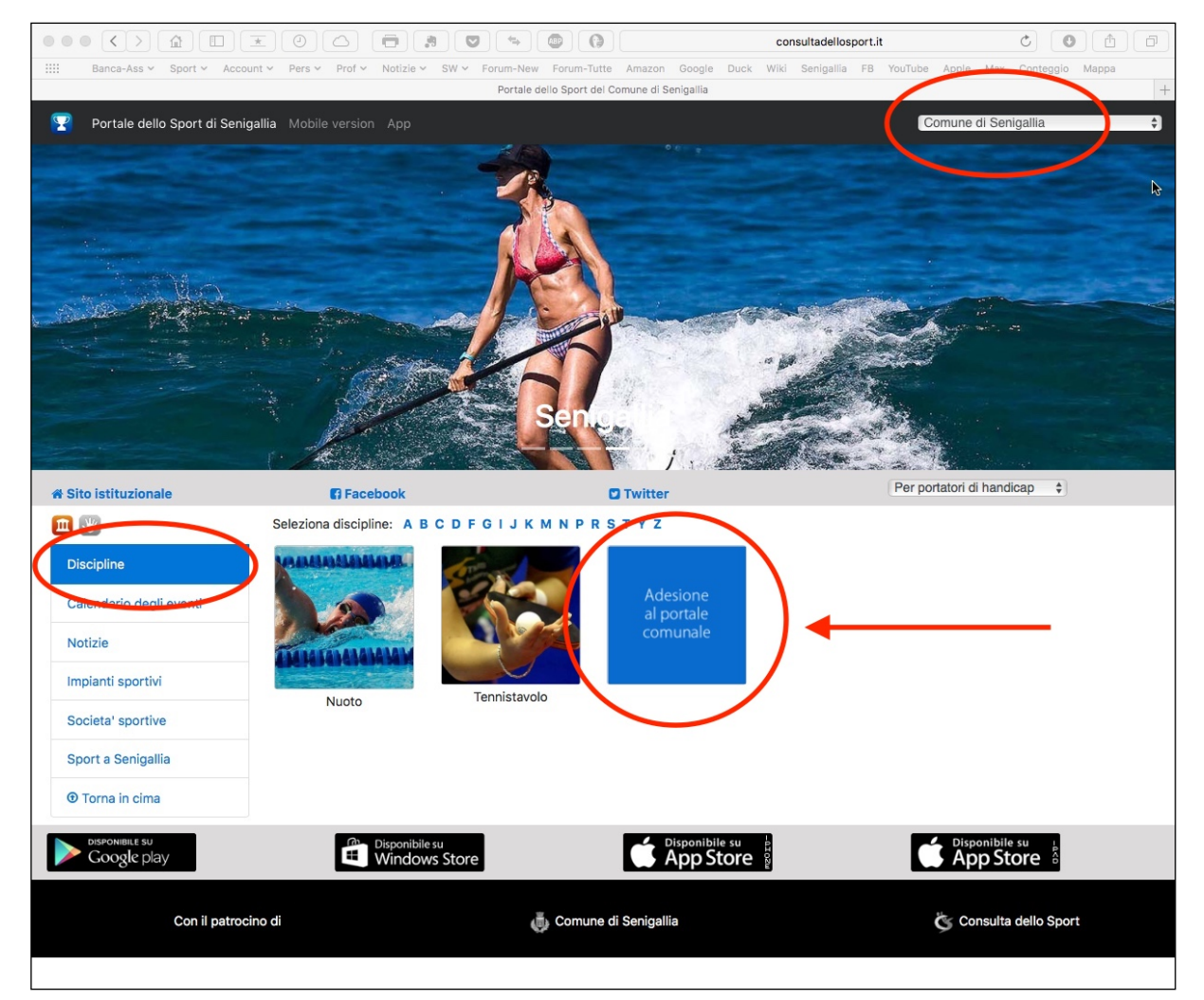

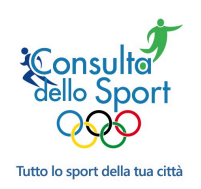

Lo schermo che si apre permette di autenticarsi indicando la propria mail ed il Comune. L'autenticazione viene comunicata al Comune indicato che è in grado di verificare la territorialità ed eventualmente comunicare errori. La visibilità sul sito dipende dal Comune e dalle regole che ha scelto:

|                                                                                                    | consultadellosport.it                                                  | C C A F                 |
|----------------------------------------------------------------------------------------------------|------------------------------------------------------------------------|-------------------------|
| IIII Banca-Ass × Sport × Account × Pers × Prof × Notizie × SW ×                                                                                                    | Forum-New Forum-Tutte Amazon Google Duck Wiki Senigallia FB YouTube Ap | ple Max Conteggio Mappa |
|                                                                                                    | Consulta Comunale dello Sport                                          | +                       |
| Consulta dello Sport Home Chi siamo Blog Fag                                                                                                    | Contatti                                                               |                         |
|                                                                                                    |                                                                        |                         |
| Registrazione Soggetto                                                                                                    |                                                                        |                         |
| (Adesione della Societa' sportiva o Ente al progetto di                                                                                                    | accreditamento comunale)                                               | <i>4</i>                |
|                                                                                                    |                                                                        |                         |
| Manuale di istruzioni                                                                                                    |                                                                        |                         |
|                                                                                                    |                                                                        |                         |
| Comune di                                                                                                    | On the taballate                                                       |                         |
| € Email                                                                                                    | Scelta tabellata                                                       |                         |
|                                                                                                    |                                                                        |                         |
| Ripeti email                                                                                                    | La mail indicata diventerà la Username                                 |                         |
|                                                                                                    |                                                                        |                         |
| Password                                                                                                    |                                                                        |                         |
|                                                                                                    | Deve rispettare alcune regole (8 catteri, almeno 1 lettera             |                         |
| Ripeti password                                                                                                    | almeno un numero)                                                      |                         |
|                                                                                                    |                                                                        |                         |
| Dichiarazione di consenso ai trattamento dei dati                                                                                                    | Obbligatorio                                                           |                         |
|                                                                                                    | spuntare la                                                            |                         |
| The second second | check-box                                                              |                         |
| Onleaded 13500                                                                                                    |                                                                        |                         |
|                                                                                                    |                                                                        |                         |
| A-II ROCAPICHA                                                                                                    |                                                                        |                         |
|                                                                                                    |                                                                        |                         |
| Conferma                                                                                                    |                                                                        |                         |
| Contro                                                                                                    | llo                                                                    |                         |
|                                                                                                    |                                                                        |                         |
|                                                                                                    |                                                                        |                         |
|                                                                                                    |                                                                        |                         |
|                                                                                                    |                                                                        |                         |
|                                                                                                    |                                                                        |                         |
|                                                                                                    |                                                                        |                         |
|                                                                                                    |                                                                        |                         |
|                                                                                                    |                                                                        |                         |

La consultazione del *Manuale di Istruzione*, presente nella parte alta dello schermo, permette di agevolare l'immissione dei dati

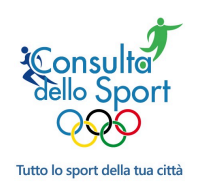

## 2. La gestione dei dati

Dopo l'arrivo della mail di conferma, si accede alla parte riservata attraverso l'inserimento delle proprie credenziali partendo dalla home page del sito *www.consultadellosport.it:* 

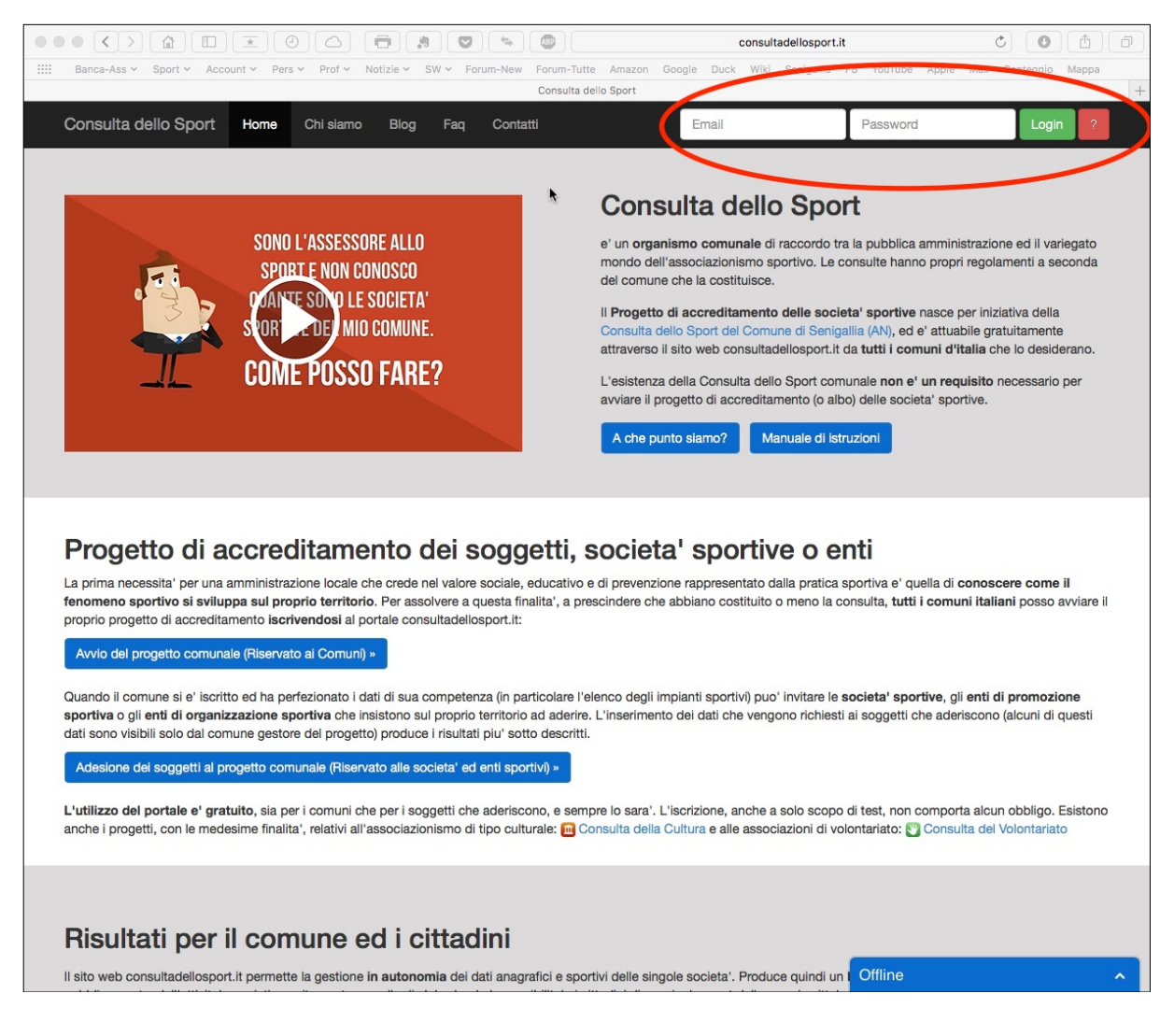

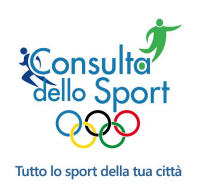

### Inserimento dati delle Società

Lo schermo di apre con una parte colorata nella quale sono riportate alcune notizie utili:

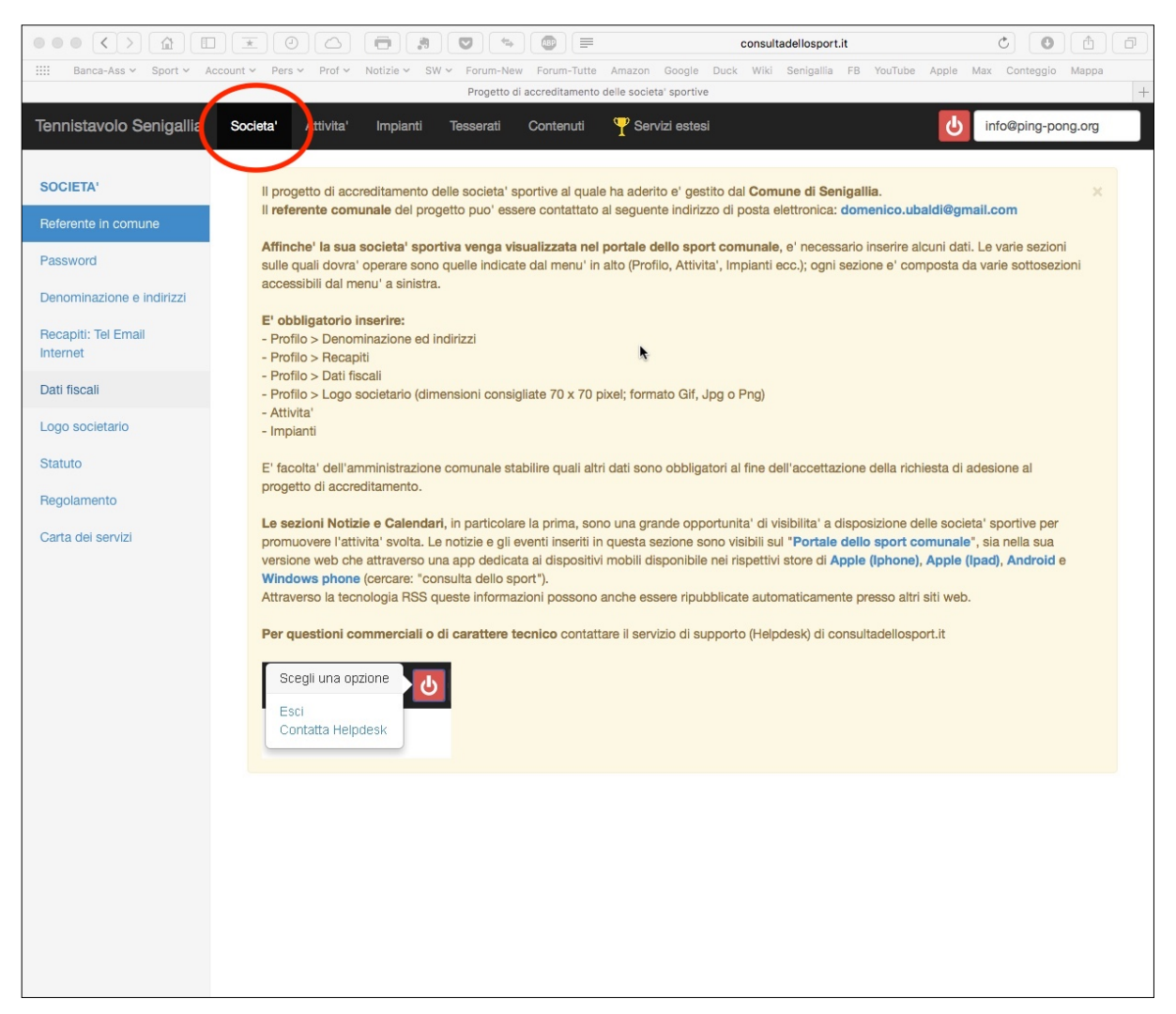

Nella parte alta, su fondo nero, sono indicati i menù disponibili, da utilizzare la prima volta da sinistra a destra.

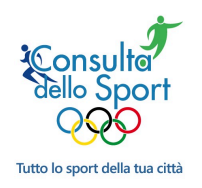

### 3. Società

Solo alcuni di questi dati sono pubblici.

### 3.1. Società – Password

Lo schermo permette di modificare in qualsiasi momento la password. Non esiste un limite temporale di scadenza ma è bene procedere ad un aggiornamento ogni tanto.

La password deve essere lunga 8 caratteri e deve contenere almeno 1 numero ed 1 lettera.

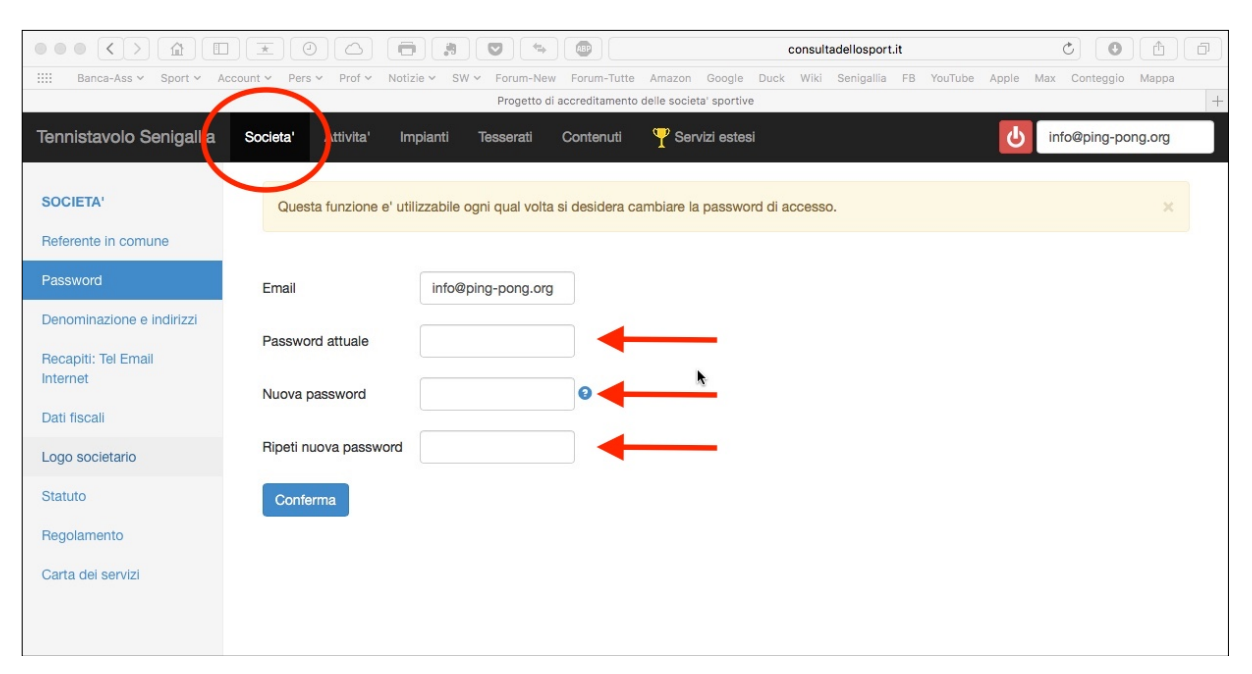

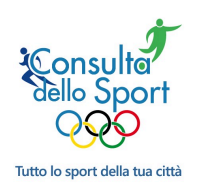

### 3.2. Società – Denominazione ed indirizzi

Lo schermo permette di inserire l'indirizzo della Società che comparirà nella consultazione pubblica:

|                                 |                               |                                | consultadellosport.it                         | c O A D                   |
|---------------------------------|-------------------------------|--------------------------------|-----------------------------------------------|---------------------------|
| IIII Banca-Ass 🗸 Sport 🗸 A      | ccount 🗸 Pers 🖌 Prof 🖌 Notizi | e ∽ SW ∽ Forum-New Forum-Tutte | Amazon Google Duck Wiki Senigallia FB YouTube | Apple Max Conteggio Mappa |
|                                 |                               | Progetto di accreditamento     | delle societa' sportive                       | +                         |
| Tennistavolo Senigallia         | Societa' Attivita' Imp        | pianti Tesserati Contenuti     | Y Servizi estesi                              | info@ping-pong.org        |
| k                               |                               |                                |                                               |                           |
| SOCIETA                         | Comune                        | Senigallia                     | Il Comune compare automaticamente             |                           |
| Referente in comune             |                               |                                |                                               |                           |
| Password                        | Denominazione                 |                                | •                                             |                           |
| Denominazione e indirizzi       | Denominazione breve           |                                | •                                             |                           |
| Recapiti: Tel Email<br>Internet | Sede                          |                                |                                               |                           |
| Dati fiscali                    | Indirizzo, numero civico      |                                | 0                                             |                           |
| Logo societario                 | C.a.p.                        |                                |                                               |                           |
| Statuto                         | Localita'                     |                                | 0                                             |                           |
| Regolamento                     | Provincia (sigla)             |                                | 0                                             |                           |
| Carta dei servizi               | Recapito postale (solo s      | e diverso da Sede)             |                                               |                           |
|                                 | Indirizzo, numero civico      |                                |                                               |                           |
|                                 | C.a.p.                        |                                | 0                                             |                           |
|                                 | Localita'                     |                                | <b>←</b>                                      |                           |
|                                 | Provincia (sigla)             |                                | •                                             |                           |
|                                 | Conferma                      |                                |                                               |                           |

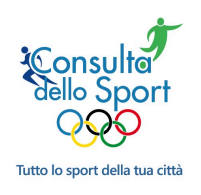

### 3.3. Società – Telefono e mail

Lo schermo permette di inserire il riferimento dei *contatti* della Società che compariranno nella consultazione pubblica. Permette inoltre di indicare i *social*, anche questi pubblici:

|                           |                                        |                            | consu                   | ltadellosport.it        | c (                       |
|---------------------------|----------------------------------------|----------------------------|-------------------------|-------------------------|---------------------------|
| IIII Banca-Ass Y Sport Y  | Account 🛩 Pers 🛩 Prof 🛩 Notizie 🛩 🗄    | SW ~ Forum-New Forum-Tutte | Amazon Google Duck Wik  | i Senigallia FB YouTube | Apple Max Conteggio Mappa |
|                           |                                        | Progetto di accreditamento | delle societa' sportive |                         | +                         |
| Tennistavolo Senigallia   | Societa' Attivita' Impianti            | Tesserati Contenuti        | Y Servizi estesi        |                         | U info@ping-pong.org      |
|                           |                                        |                            |                         |                         |                           |
| SOCIETA'                  | Tolofono finno 1                       |                            |                         |                         | ×.                        |
| Referente in comune       |                                        |                            |                         |                         |                           |
|                           | Telefono fisso 2                       |                            | -                       |                         |                           |
| Password                  |                                        |                            |                         |                         |                           |
| Denominazione e indirizzi | Fax                                    |                            |                         |                         |                           |
| Recapiti: Tel Email       | Recapito telefonico di urgenz          | a                          |                         |                         |                           |
| Internet                  |                                        |                            |                         |                         |                           |
| Dati fiscali              | Telefono                               |                            |                         |                         |                           |
| Logo societario           | Descrizione                            |                            |                         |                         |                           |
| Statuto                   | Recapiti internet                      |                            |                         |                         |                           |
| Regolamento               | Posta elettronica 1                    |                            | → ←                     |                         |                           |
| Carta dei servizi         | Descrizione                            |                            | _ ←                     |                         |                           |
|                           | Posta elettronica 2                    |                            |                         |                         |                           |
|                           | Descrizione                            |                            |                         |                         |                           |
|                           |                                        |                            |                         |                         |                           |
|                           | Posta elettronica certificata<br>(Pec) |                            |                         |                         |                           |
|                           | Sito web                               |                            | 2 Varifica              |                         |                           |
|                           | Sito web                               |                            | Vonnoa                  |                         |                           |
|                           | Pagina Facebook                        |                            | Verifica                | <b>—</b>                |                           |
|                           | Pagina Twitter                         |                            | Verifica                |                         |                           |
|                           | - agina mittor                         |                            |                         |                         |                           |
|                           | Conferma                               |                            |                         |                         |                           |
|                           |                                        |                            |                         |                         |                           |
|                           |                                        |                            |                         |                         |                           |
|                           |                                        |                            |                         |                         |                           |
|                           |                                        |                            |                         |                         |                           |

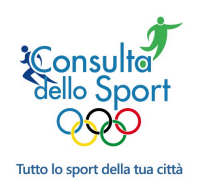

### 3.4. Società – dati fiscali

Lo schermo permette di inserire il dati fiscali (C.F. e/o Partita IVA) della Società nonché quelli relativi al suo status giuridico (i dati non sono pubblici ma obbligatori):

|                                 |                                | ~ ()                                 | consultadellosport.it                    |                              |
|---------------------------------|--------------------------------|--------------------------------------|------------------------------------------|------------------------------|
| IIII Banca-Ass 🗸 Sport 🖌 Acco   | ount 🗸 Pers 🖌 Prof 🖌 Notizie 🗸 | SW 🛩 Forum-New Forum-Tutte Ama       | zon Google Duck Wiki Senigallia FB YouTu | be Apple Max Conteggio Mappa |
|                                 | $\frown$                       | Progetto di accreditamento delle s   | ocieta' sportive                         | +                            |
| Tennistavolo Senigallia         | Societa' Attivita' Impia       | anti Tesserati Contenuti 🍸           | Servizi estesi                           | info@ping-pong.org           |
| SOCIETA                         | Partita iva                    | 00886810423                          |                                          |                              |
| Referente in comune             |                                |                                      |                                          |                              |
| Password                        | Codice fiscale                 | 92001250429                          | Obbligatorio                             |                              |
| Denominazione e indirizzi       | Forma giuridica                | Associazione con personalità giuridi | ca 🛟 Tabella                             |                              |
| Recapiti: Tel Email<br>Internet | Anno di costituzione           | 1955                                 |                                          |                              |
| Dati fiscali                    | Forma di deposito statuto      | Atto notarile                        | Tabella                                  |                              |
| Logo societario                 | Conferma                       |                                      |                                          |                              |
| Statuto                         |                                |                                      |                                          |                              |
| Regolamento                     |                                |                                      |                                          |                              |
| Carta dei servizi               |                                |                                      |                                          |                              |
| Attestazione Coni               |                                |                                      |                                          |                              |

### 3.5. Società – logo

Lo schermo permette di inserire il logo:

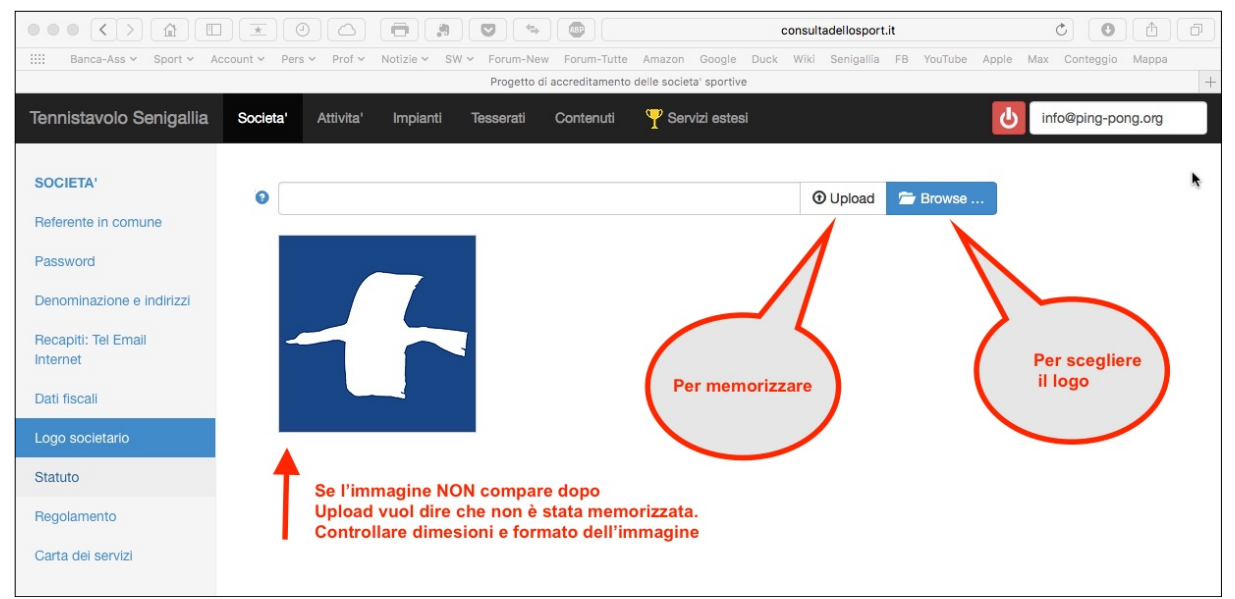

Attenzione!! Il sistema accetta solo immagini in formato GIF, JPG o PNG delle dimensioni minime di 200 x 200 pixel. Peso massimo consentito 512 kb. In caso contrario il file è rifiutato e compare una segnalazione di errore. Il logo viene ripreso nella pagine facebook quando la notizia/evento pubblicata è priva di immagine.

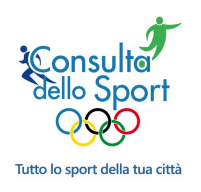

### 3.6. Società – Statuto

Lo schermo permette di inserire lo Statuto in formato .pdf (dimensione massima 20Mb) (il documento non è pubblico ma obbligatorio):

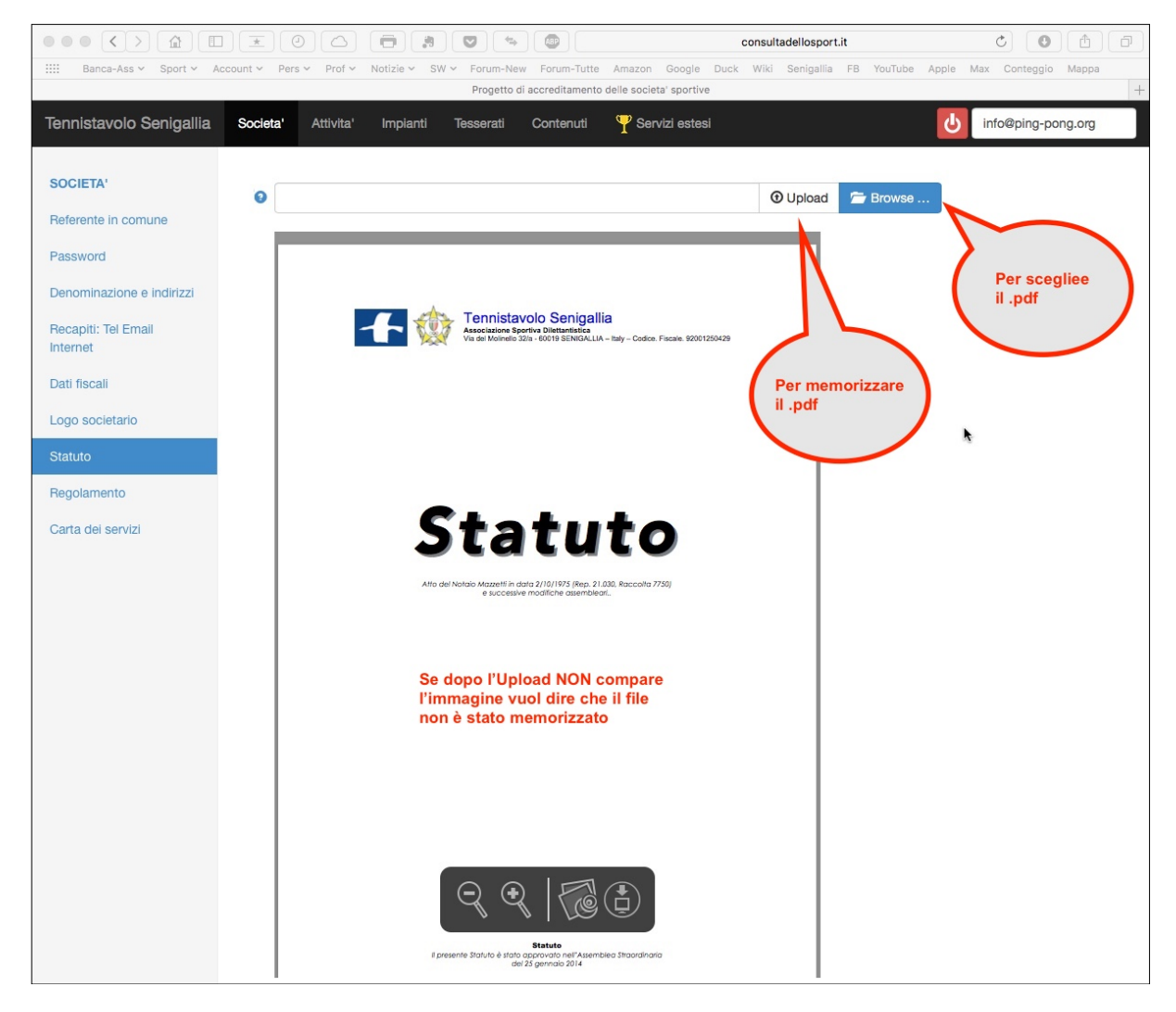

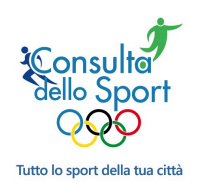

### 3.7. Società - Regolamento interno

Lo schermo permette di inserire il Regolamento interno (se esiste) in formato .pdf (dimensione massima 20Mb). (Il documento non è pubblico):

|                                    |                                                                         | consultadellosport.it                | c) () ()                 |
|------------------------------------|-------------------------------------------------------------------------|--------------------------------------|--------------------------|
| IIII Banca-Ass V Sport V Account V | Pers - Prof - Notizie - SW - Forum-New Forum-Tutte Amazon Google        | e Duck Wiki Senigallia FB YouTube Ap | ople Max Conteggio Mappa |
|                                    | Progetto di accreditamento delle societa' sport                         | ive                                  | +                        |
| Tennistavolo Senigallia Soci       | ieta' Attivita' Impianti Tesserati Contenuti 🍸 Servizi est              | esi                                  | info@ping-pong.org       |
| SOCIETA'                           |                                                                         | 🛈 Upload 🛛 🗁 Browse                  | •                        |
| Referente in comune Password       |                                                                         |                                      |                          |
| Denominazione e indirizzi          |                                                                         |                                      | Per scegliee<br>il .pdf  |
| Recapiti: Tel Email<br>Internet    | Via del Molimelo 321a - 60019 SENIGALLIA - Italy - Codron. Fiscale. 521 | 001250429                            |                          |
| Dati fiscali                       |                                                                         | Per memorizzare<br>il .pdf           |                          |
| Logo societario                    |                                                                         |                                      |                          |
| Statuto                            |                                                                         |                                      |                          |
| Regolamento                        |                                                                         |                                      |                          |
| Carta dei servizi                  | Regolament                                                              | 0                                    |                          |
|                                    | •                                                                       |                                      |                          |
|                                    | Se dopo l'Upload NON compare<br>l'immagine vuol dire che il file        |                                      |                          |
|                                    | non è stato memorizzato                                                 |                                      |                          |
|                                    |                                                                         |                                      |                          |
|                                    |                                                                         |                                      |                          |
|                                    |                                                                         |                                      |                          |
|                                    |                                                                         |                                      |                          |
|                                    |                                                                         |                                      |                          |
|                                    | Regolamento                                                             |                                      |                          |

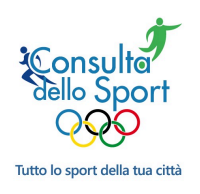

### 3.8. Società - Carta dei Servizi

Lo schermo permette di inserire la Carta dei Servizi (se esiste) in formato .pdf (dimensione massima 20Mb):

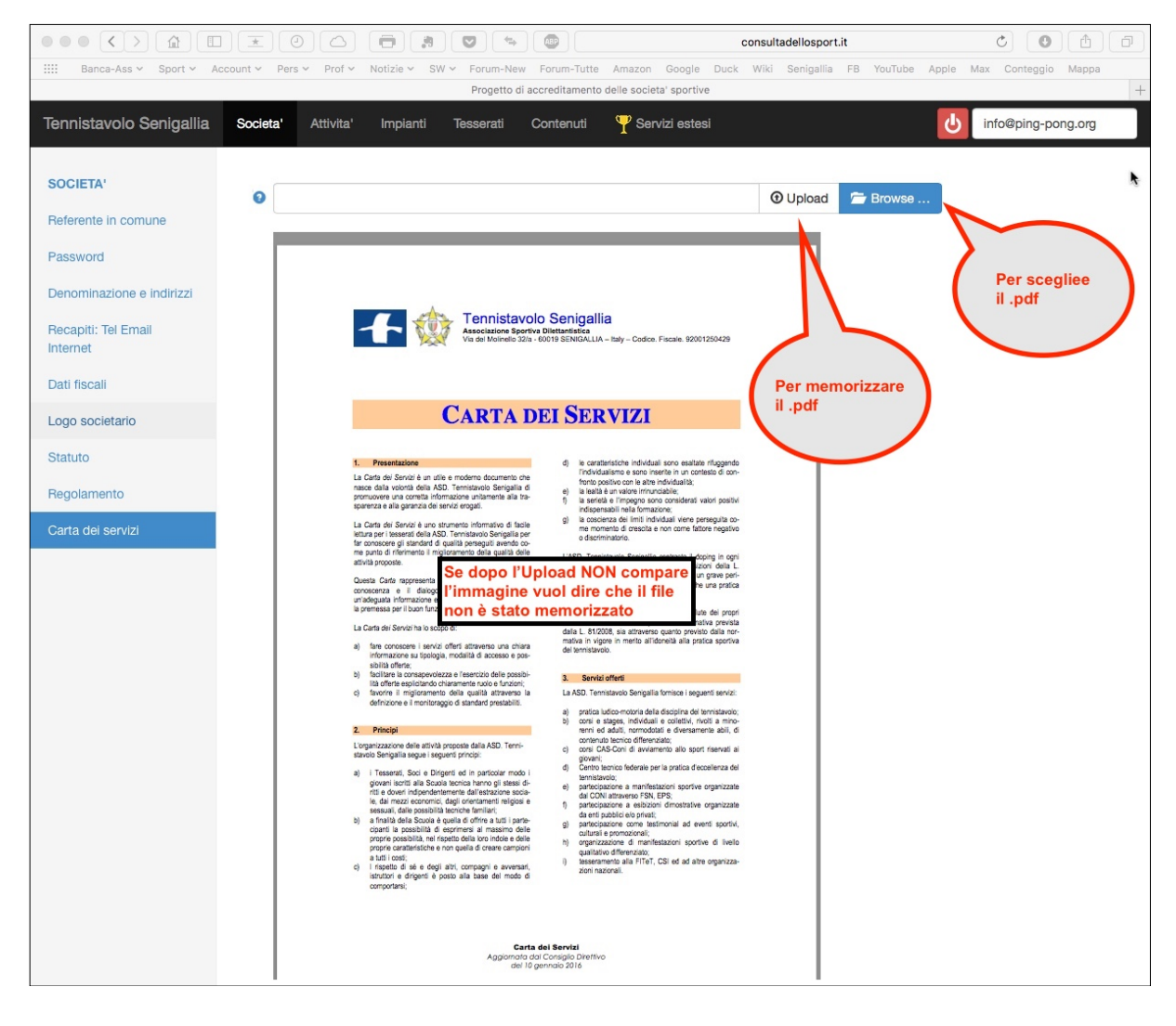

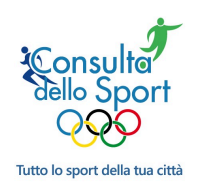

### 3.9. Società – Attestazione CONI

Con l'entrata in vigore del nuovo Registro CONI 2.0 le Società Sportive riconosciute come ASD/SSD/SSDL hanno l'attestazione in funzione di ciò che risulta nelle FSN-DSA-EPS. Lo schermo permette di inserire il .pdf generato all'interno dell'area riservata CONI:

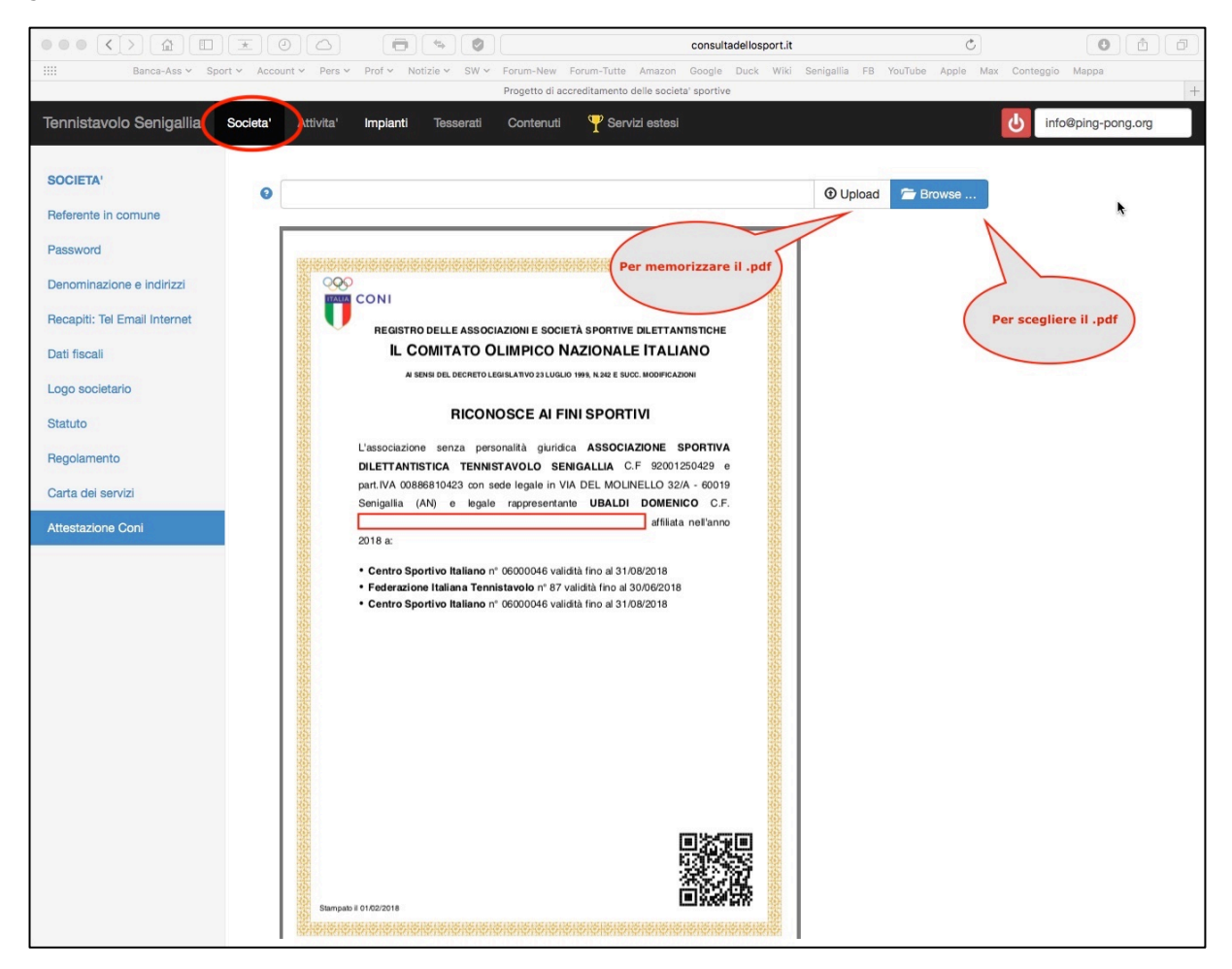

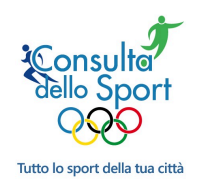

### 4. Attività

### (Dato obbligatorio)

Lo schermo permette l'inserimento (tabellato) dell'attività svolta. E' possibile differenziare la tipologia dell'attività in funzione della FSN-DSA-EPS..

E' possibile anche che all'interno di una singola FSN, EPS, DSA siano svolte più tipi di attività che andranno inserite una ad una:

|                              |                |                                         | consultadellosport                       | t.it                       | C 1                           |
|------------------------------|----------------|-----------------------------------------|------------------------------------------|----------------------------|-------------------------------|
| IIII Banca-Ass V Sport V Acc | count 🛩 Pers 🛩 | Prof ~ Notizie ~ SW ~ Forum-New Forum-T | Tutte Amazon Google Duck Wik             | ki Senigallia FB YouTu     | ibe Apple Max Conteggio Mappa |
|                              |                | Progetto di accreditam                  | nento delle societa' sportive            |                            | +                             |
| Tennistavolo Senigallia      | Societa'       | Attivita' Impianti Tesserati Conten     | uti 🌱 Servizi estesi                     |                            | info@ping-pong.org            |
| ATTIVITA                     | E dourin       |                                         |                                          |                            | Valera a coolta               |
| Faderali                     | Federazion     | ie                                      |                                          | Ŧ                          | valore a scelta               |
| recerai                      | Disciplina     | La dicitura CONI indica che trattas     | si di denominazioni riconosciute dal con | nitato olimpico nazionale. | Valore a scelta               |
|                              | Tipo di atti   | vita                                    |                                          | \$                         | Valore a scelta               |
|                              |                |                                         |                                          |                            |                               |
|                              | Conferm        | a                                       |                                          |                            |                               |
|                              |                |                                         |                                          |                            |                               |
|                              |                | Federazione                             | Disciplina                               | Tipo attivita'             |                               |
|                              |                | FITeT - Fed. It. Tennistavolo           | Tennistavolo                             | Agonistica                 |                               |
|                              |                | FITeT - Fed. It. Tennistavolo           | Tennistavolo                             | Avviamento allo            | sport-CAS                     |
|                              |                | FITeT - Fed. It. Tennistavolo           | Tennistavolo                             | Per portatori di h         | andicap                       |
|                              |                | FITeT - Fed. It. Tennistavolo           | Tennistavolo                             | Nelle scuole               |                               |
|                              |                | FITeT - Fed. It. Tennistavolo           | Tennistavolo                             | Scuola tecnica             |                               |
|                              |                | FITeT - Fed. It. Tennistavolo           | Tennistavolo                             | Amatoriale                 |                               |
|                              | Λ              |                                         |                                          |                            |                               |
|                              |                | Per cancellare                          |                                          |                            |                               |
| (                            | difference     |                                         |                                          |                            |                               |
| Permo                        | dificare       |                                         |                                          |                            |                               |
|                              |                |                                         |                                          |                            |                               |
|                              |                |                                         |                                          |                            |                               |
|                              |                |                                         |                                          |                            |                               |
|                              |                |                                         |                                          |                            |                               |
|                              |                |                                         |                                          |                            |                               |
|                              |                |                                         |                                          |                            |                               |

Nella scelta della Disciplina compariranno, debitamente segnalate, sia quelle riconosciute dal CONI sia quelle non riconosciute o che rappresentano attività motorie.

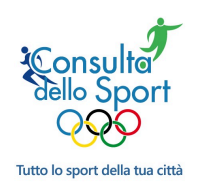

### 5. Impianti

*(Dato obbligatorio)* Lo schermo permette l'inserimento (tabellato) degli impianti utilizzati in funzione degli sport. Tutti i dati sono scelti da un menù a tendina:

|                                 |                                                |                                        | consultadellosport.it                 |                      |
|---------------------------------|------------------------------------------------|----------------------------------------|---------------------------------------|----------------------|
| Banca-Ass v Sport v Acc         | count ~ Pers ~ Prof ~ Notizie ~ SW ~ Forum-New | Forum-Tutte Amazon Google              | Duck Wiki Senigallia FB YouTube Apple | Max Conteggio Mappa  |
|                                 | Progetto di                                    | accreditamento delle societa' sportive |                                       | +                    |
| Tennistavolo Senigallia Societa | a' Attivita' Impianti esserati Contenuti 🍸     | Servizi estesi                         |                                       | info@ping-pong.org   |
| 662.6338                        | 0                                              |                                        |                                       |                      |
| IMPIANTI                        | Descrizione                                    |                                        | tabellato                             | <b>b</b>             |
| Utilizzo                        | Regime di utilizzo                             |                                        | Tabellato                             |                      |
|                                 | Disciplina praticata                           |                                        | Tabellato                             |                      |
|                                 |                                                |                                        |                                       |                      |
|                                 | Conferma                                       |                                        |                                       |                      |
|                                 |                                                |                                        |                                       |                      |
|                                 | Descrizione                                    | Indirizzo                              | Regime di utilizzo                    | Disciplina praticata |
|                                 | Centro Olimpico Tennistavolo                   | Via del Molinello, 32/a                | Convenzione con Ente Pubblico         | Tennistavolo         |
|                                 |                                                |                                        |                                       |                      |
|                                 |                                                |                                        |                                       |                      |
|                                 |                                                |                                        |                                       |                      |
|                                 |                                                |                                        |                                       |                      |
| Per modificare                  |                                                |                                        |                                       |                      |
|                                 |                                                |                                        |                                       |                      |
|                                 | modificare                                     |                                        |                                       |                      |
|                                 |                                                |                                        |                                       |                      |
|                                 |                                                |                                        |                                       |                      |
|                                 |                                                |                                        |                                       |                      |
|                                 |                                                |                                        |                                       |                      |
|                                 |                                                |                                        |                                       |                      |
|                                 |                                                |                                        |                                       |                      |

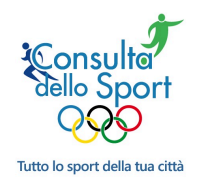

### 6. Tesserati

(Dato obbligatorio)

Gli schermi permettono l'inserimento degli Associati suddivisi per categorie:

### 6.1. Atleti

### (Dato obbligatorio)

E' necessario indicare quanti associati appartengono alle complessivamente alle categorie giovanili, adulti (18-65) ed Over (più di 65 anni). La situazione è riferita al **31 dicembre dell'anno precedente** (se ad esempio si inseriscono i dati il 20 gennaio, il riferimento è il 31 dicembre appena passato). (I dati non sono pubblici):

|                                                            |                                          | consultadellosport.it                     |                          |
|------------------------------------------------------------|------------------------------------------|-------------------------------------------|--------------------------|
| IIII Banca-Ass × Sport × Account × Pers × Prof × Notizie × | SW - Forum-New Forum-Tutte Amazon Google | Duck Wiki Senigallia FB YouTul            | e Apple Max Conteggio >> |
| Consulta dello Sport                                       |                                          | Progetto di accreditamento delle societa' | sportive +               |
| Tennistavolo Senigallia Societa' Attivita' Impi            | ianti Tesserati Contenuti 🍸 Servizi est  | esi 🛛 🕻                                   | info@ping-pong.org       |
|                                                            | $\sim$                                   |                                           |                          |
| TESSERATI Atleti tesserati o Iscritti al                   | 31 Dicembre.                             |                                           | ×                        |
| Atleti o Iscritti                                          |                                          |                                           |                          |
| Tecnici Anno                                               | • Situazione rife<br>dell'anno prece     | rita al 31 dicembre<br>edente             |                          |
| Dirigenti o<br>Amministratori Disciplina                   | \$                                       | -                                         |                          |
| Tipologia di tesseramento                                  | ÷                                        | -                                         |                          |
| Maschi under 18                                            |                                          | -                                         |                          |
| Maschi adulti                                              |                                          | -                                         |                          |
| Maschi over 65                                             |                                          | _                                         |                          |
| Femmine under 18                                           |                                          | -                                         |                          |
| Femmine adulti                                             |                                          | _                                         |                          |
| Per<br>modificare emmine over 65                           |                                          | -                                         |                          |
| Conferma                                                   |                                          |                                           |                          |
|                                                            |                                          |                                           |                          |
| Anno                                                       | ≎ Sport ≎ Qualifi                        | ca                                        |                          |
| 2016                                                       | Tennistavolo Atleta                      |                                           |                          |
|                                                            |                                          |                                           |                          |
|                                                            |                                          |                                           |                          |
| Per                                                        |                                          |                                           |                          |
| ( annullare )                                              | duplicare                                |                                           |                          |
|                                                            |                                          |                                           |                          |

Per agevolare l'inserimento successivamente al primo anno è prevista la funzione di "duplicazione" di una precedente immissione: una volta inserito il primo anno, lo si richiama modificando il numero di Associati perché le altre informazioni (sport e qualifica) sono già presenti.

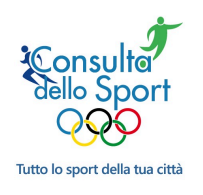

### 6.2. Tecnici

*(Dato obbligatorio)* Analogamente a quanto si fa per gli atleti lo si fa per i tecnici. Qui le informazioni da inserire sono minori perché non ci sono suddivisioni per fascia di età. (I dati non sono pubblici):

|                            | *           | 9      |                    |                   |        |               |               | consultadellosport.it                    | Ċ 0 1                 | ٥ |
|----------------------------|-------------|--------|--------------------|-------------------|--------|---------------|---------------|------------------------------------------|-----------------------|---|
| Banca-Ass v Sport v Accou  | nt 🖌 🛛 Pe   | ers v  | Prof ~ Notizie ~ S | W V Forum-New For | rum-1  | Tutte Ama     | izon Goog     | le Duck Wiki Senigallia FB YouTube Apple | e Max Conteggio Mappa |   |
|                            | en na seren | 1      |                    | Urogetto di accre | ditarr | nento delle : | societa' spor | tive                                     |                       |   |
| Tennistavolo Senigallia    | Societa'    | A      | ttivita' Impianti  | Tesserati Cor     | itenu  | uti 🍸         | Servizi es    | tesi                                     | info@ping-pong.org    |   |
|                            |             |        |                    | $\smile$          |        |               |               |                                          |                       |   |
| TESSERATI                  | Tes         | serati | al 31 Dicembre.    |                   |        |               |               |                                          | ×                     |   |
| Atleti o Iscritti          |             |        |                    |                   |        |               |               |                                          |                       |   |
| Tecnici                    | Anno        |        |                    |                   | 0      | Riferi        | to al 31      | 12 dell'anno precedente                  |                       |   |
| Dirigenti o Amministratori | Discip      | lina   |                    | \$                |        | Scelt         | a tabella     | ita                                      |                       |   |
|                            | Nume        | ro tes | serati             |                   | 0      | +             |               |                                          |                       |   |
|                            | Qualifi     | ca     |                    | ÷                 | l.     | Scelt         | a tabella     | ita                                      |                       |   |
|                            |             |        |                    |                   |        |               |               |                                          |                       |   |
|                            | Con         | ferma  |                    |                   |        |               |               |                                          |                       |   |
|                            |             |        |                    | Esempio o         | li ir  | nserime       | nto mul       | tiplo                                    |                       |   |
|                            |             |        | Anno 🗢             | Sport             | ٢      |               | Tesserati     | Qualifica                                |                       |   |
|                            |             |        | 2015               | Tennistavolo      |        |               | 1             | Tecnico: Maestro                         |                       |   |
|                            |             |        | 2015               | Tennistavolo      |        |               | 1             | Tecnico: Nazionale                       |                       |   |
|                            |             |        | 15                 | Tennistavolo      |        | ;             | 5             | Tecnico: Di base                         |                       |   |
|                            |             |        | 1                  | Tennistavolo      |        |               | 1             | Tecnico: Di base                         |                       |   |
| Per modificare             |             |        |                    | Tennistavolo      |        |               | 1             | Tecnico: Nazionale                       |                       |   |
|                            |             | 1      | Per annullare      | nnistavolo        |        |               | 1             | Tecnico: Maestro                         |                       |   |
|                            |             | 4      |                    | nnistavolo        |        | :             | 2             | Tecnico: Di base                         |                       |   |
|                            |             |        | 2016               | Tennistavolo      |        | :             | 2             | Tecnico: Nazionale                       |                       |   |
|                            |             |        | 2013               | Tennistavolo      |        |               | 1             | Tecnico: Maestro                         |                       |   |
|                            |             |        |                    |                   |        |               |               |                                          |                       |   |
|                            |             |        |                    |                   |        |               |               |                                          |                       |   |
|                            |             |        |                    |                   |        |               |               |                                          |                       |   |
|                            |             |        |                    |                   |        |               |               |                                          |                       |   |

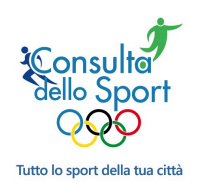

### 6.3. Dirigenti - Amministratori

(Dato obbligatorio) Per gli Amministratori e Dirigenti occorre precisare anche il ruolo scegliendo da un menù a tendina. (I dati non sono pubblici):

|                                  | *       | 9        |                                                      | consultade                            | ellosport.it                    |                     |
|----------------------------------|---------|----------|------------------------------------------------------|---------------------------------------|---------------------------------|---------------------|
| IIII Banca-Ass V Sport V Account | t 🖌 Pe  | ers 🛩    | Prof ~ Notizie ~ SW ~ Forum-New Forum-Tu             | utte Amazon Google Duck Wiki Se       | enigallia FB YouTube Apple      | Max Conteggio Mappa |
|                                  |         |          | Progetto di accreditame                              | ento delle societa' sportive          |                                 | +                   |
| Tennistavolo Senigallia Se       | ocieta' | A        | ttivita' Impianti Tesserati Contenut                 | ii 🦞 Servizi estesi                   | <mark>ل</mark>                  | info@ping-pong.org  |
|                                  | -       |          |                                                      |                                       |                                 |                     |
| TESSERATI                        | l da    | ati rela | tivi ai dirigenti o amministratori sono visibili uni | icamente dal comune di Senigallia che | e gestisce questo progetto di a | ccreditamento e ×   |
| Atleti o Iscritti                | nor     | verra    | no mai resi pubblici.                                |                                       |                                 |                     |
| Translat                         |         |          |                                                      |                                       |                                 |                     |
| Techici                          | Coop    | omo o    | nome                                                 | Obbliggatorio il Presider             | nte                             |                     |
| Dirigenti o Amministratori       | oogin   | JIIIC C  |                                                      | • Obbilogatorio in residei            |                                 |                     |
|                                  | Carica  | 1        | \$                                                   | Scelta tabellata                      |                                 |                     |
|                                  | Codic   | e fisca  |                                                      |                                       |                                 |                     |
|                                  | ooulo   | 0 11000  |                                                      |                                       |                                 |                     |
|                                  |         |          |                                                      |                                       |                                 |                     |
|                                  | Cor     | ferma    |                                                      |                                       |                                 |                     |
|                                  |         |          |                                                      |                                       |                                 |                     |
|                                  |         |          | Cognome e nome                                       | Carica                                | Codice fiscale                  |                     |
|                                  | Ø       |          | Conti Angela                                         | Dirigente                             |                                 |                     |
|                                  |         | ×        | Dalla Costa Chiara                                   | Dirigente                             |                                 |                     |
|                                  |         |          | Rosa Leonardo                                        | Dirigente                             |                                 |                     |
|                                  |         |          | vano                                                 | Tecnico                               |                                 |                     |
| Per modificare                   |         |          |                                                      | Tecnico                               |                                 |                     |
|                                  |         | 1        | Per annullare                                        | Consigliere                           |                                 |                     |
|                                  |         | 4        | r er annunare                                        | Dirigente                             |                                 |                     |
|                                  |         |          | Mass                                                 | Dirigente                             |                                 |                     |
|                                  |         |          | Pettinelli Enzo                                      | Consigliere                           |                                 |                     |
|                                  |         |          | Sartini Gabriele                                     | Medico sociale                        |                                 |                     |
|                                  | Ø       |          | Ubaldi Domenico                                      | Presidente                            |                                 |                     |
|                                  |         |          |                                                      |                                       |                                 |                     |
|                                  |         |          |                                                      |                                       |                                 |                     |
|                                  |         |          |                                                      |                                       |                                 |                     |

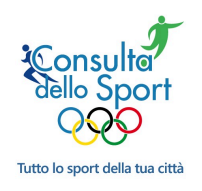

### 7. Contenuti

Si intendono i calendari, le notizie e gli eventi che permetteranno la comunicazione dell'offerta sportiva al territorio e che sono ripresi in automatico dalle pagine *facebook* e *twitter* (se attivati dal Comune).

### 7.1. Notizie ed eventi

E' la sezione che permette l'inserimento di notizie (od eventi) con associate immagini, documenti e link a *youtube*.

|                                                       |                                                        |                                                  | consultadellosport.it              | Ć][❶][∄][尋]                                                                  |
|-------------------------------------------------------|--------------------------------------------------------|--------------------------------------------------|------------------------------------|------------------------------------------------------------------------------|
| Banca-Ass v Sport v Acco                              | ount 🗸 Pers 🖌 Prof 🗸                                   | Notizie - SW - Forum-New Forum-Tutte Ama         | zon Google Duck Wiki Senigallia FB | YouTube Apple Max Conteggio Mappa                                            |
|                                                       |                                                        | Progetto di accreditamento delle s               | ocieta' sportive                   | +                                                                            |
| Tennistavolo Senigallia                               | Societa' Attivita'                                     | Impianti Tesserati Contenuti                     | Servizi estesi                     | info@ping-pong.org                                                           |
| CONTENUTI<br>Sito personalizzato<br>Notizie ed eventi | Data notizia o<br>inizio evento<br>Data fine<br>evento |                                                  | Con<br>Gior                        | il formato<br>no / Mese / Anno esteso                                        |
| Bacheca<br>Calendari agonistici<br>Atleti             | Titolo<br>Testo                                        | : ⓑ (ů) (< >) <b>B <i>I</i> <u>U</u>) (∷ ∷  </b> | -1E -1E                            |                                                                              |
| Sponsor<br>E-commerce                                 |                                                        |                                                  | •                                  |                                                                              |
|                                                       | Tipologia<br>Disciplina<br>Video youtube               |                                                  | Scelta     Scelta     Voutube      | tra Evento e Notizia<br>tabellata<br>Link per aggiungere<br>video di Youtube |

In termini di visibilità, negli schermi di consultazione gli **eventi** sono visibili SOLO se presenti nel futuro rispetto alla data del giorno di consultazione. Al contrario, le **notizie** rimangono visibili per numerosi mesi.

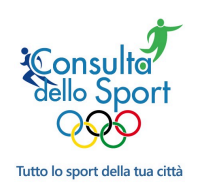

consultadellosport.it 0 0 0 Banca-Ass × Sport × Account × Pers × Prof × Notizie × SW × Forum-New Senigallia FB YouTube Max Conteggio Mappa Progetto di a ditamento delle societa' sportive Tennistavolo Senigallia Societa' Attivita' Impianti Tesserati Contenuti Y Servizi estesi ሪ info@ping-pong.org . CONTENUTI Sito personalizzato Tipologia \* Bacheca \* Disciplina Calendari agonistici Per condividere ? Youtube Video youtube Atleti nei social Sponsor E-commerce Esempio di inserimento multiplo Pubblicata Data fine Titolo Disciplina Data Tipo Ø SI 08/01/2017 08/01/2017 Torneo regionale FITeT Evento Tennistavolo õ G f 🗾 🚭 Ø f 🗾 🕞 S 01/01/2017 01/01/2017 L'attività del centro Olimpico lungo il Ö Notizia 2016 Ø 🚯 f 🗹 🔤 24/12/2016 24/12/2016 Tennistavolo gratuito p nistavolo Per modificare anni Per inserire Ø 2016 23/12/2016 Gli australiani di Pe đ 🚯 f 🗹 📴 ennistavolo foto Ø 22/12/2016 Cena Sociale **O** Per annullare Ø 18/12/2016 Progetto CONI Ragazzi Notizia ß f 🗾 🕫 Per inserire Ø 2016 10/12/2016 Il Panathlon premia il Tennistavolo Notizi ß f У 🕫 .pdf Senigallia Ø SI 17/11/2016 17/11/2016 L'Università di Urbino partner del 🚯 f 🔽 📴 Notizia 0 Tennistavolo Senigallia Ø SI SI 20/10/2016 20/10/2016 E' partito il Servizio Civile Nazionale Notizia Tennistavolo Ö 🚯 f 🗹 💁 U SI 17/10/2016 17/10/2016 Corsi Coni: progetto congiunto Notizia Tennistavolo Ö G f 🗾 🕞 Polisportiva e Tennistavolo £ 50 C

Una volta eseguito l'inserimento della notizia/evento è possibile associarvi una immagine, un .pdf oppure condividere la notizia/evento sui social:

La notizia/evento inserita è ripresa automaticamente dalla pagina facebook Senigallia-Consulta dello Sport e se l'immagine associata risponde ai requisiti indicati comparirà immediatamente. Nel caso in cui l'immagine non fosse presente sarà importato il logo del club.

14/10/2016

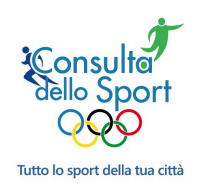

# 7.2. Bacheca

### (Dato obbligatorio)

Per **bacheca** si intende la presentazione della Società che compare nel principale schermo di consultazione da parte dei cittadini:

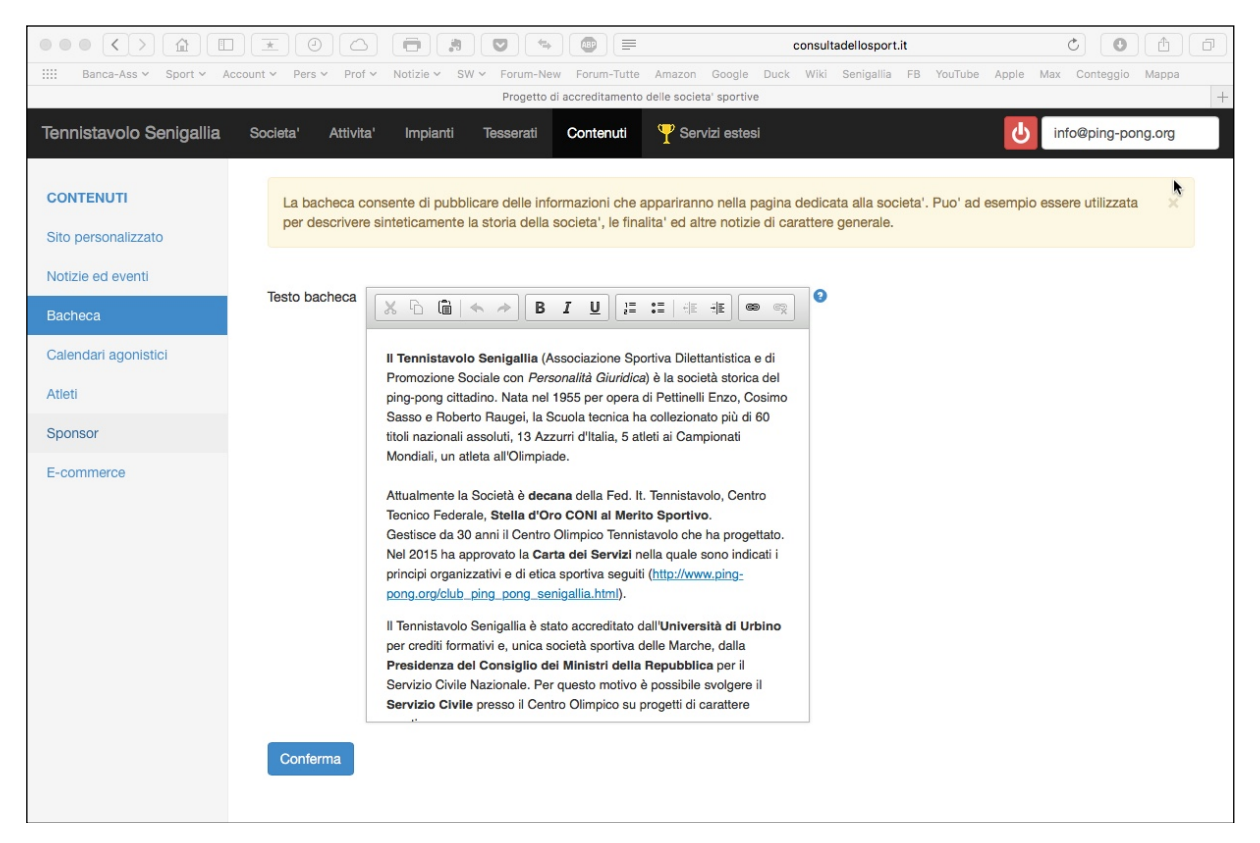

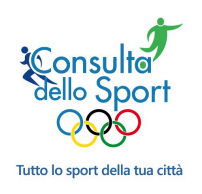

### 7.3. Calendari

Per gli sport che svolgono attività a squadre è prevista la possibilità di inserire il calendario delle gare INTERNE ma anche altri tipi di manifestazioni sportive organizzate come tornei.

|                                 | *        | ٢      | 6        |                    |                                     |           |                             | co    | nsultadellosport.it             | (                                  |                      | P |
|---------------------------------|----------|--------|----------|--------------------|-------------------------------------|-----------|-----------------------------|-------|---------------------------------|------------------------------------|----------------------|---|
| IIII Banca-Ass v Sport v Accour | nt v P   | ers 🗸  | Prof ~   | Notizie 🛩 SW 🤊     | <ul> <li>Forum-New Forum</li> </ul> | orum-Tuti | e Amazon Google Du          | ick   | Wiki Senigallia FB YouTube      | Apple Max                          | Conteggio Mappa      |   |
|                                 |          |        |          |                    | Progetto di acch                    | editamen  | to delle societa' sportive  |       |                                 | _                                  |                      | + |
| Tennistavolo Senigallia s       | iocieta' | A      | ttivita' | Impianti           | Tesserati Co                        | ntenuti   | Y Servizi estesi            |       |                                 | U inf                              | o@ping-pong.org      |   |
| CONTENUTI                       | Le       | gestio | ne dei   | calendari e' riser | vata alle societa'                  | che esp   | pletano una attivita' di ti | po aç | gonistico. Per pubblicare notiz | zie od eventi u                    | tilizzare la 🗙       |   |
| Sito personalizzato             | Sez      | ione " | Notizi   | e".                |                                     |           |                             |       |                                 |                                    | 1                    |   |
| Notizie ed eventi               | Discip   | olina  |          |                    |                                     |           | \$                          | 1     | Tabellato                       |                                    |                      |   |
| Bacheca                         | Data     |        |          |                    |                                     |           |                             |       |                                 |                                    |                      |   |
| Calendari agonistici            | Orag     | gara   |          |                    |                                     |           |                             | 0     | Nel formato Giono               | /mese/an                           | no                   |   |
| Atleti                          | Ulay     | ara    |          |                    |                                     |           |                             |       |                                 |                                    |                      |   |
| Sponsor                         | Tipo g   | gara   |          |                    |                                     |           | \$                          |       | Tabellato                       |                                    |                      |   |
| E-commerce                      | Forma    | azione |          |                    |                                     |           | ÷                           | )     | Tabellato                       |                                    |                      |   |
|                                 | Impia    | nto 😮  |          |                    |                                     |           | \$                          | )     | Tabellato                       |                                    |                      |   |
|                                 | Avver    | sario/ | Note     |                    |                                     |           |                             |       | Testo libero                    |                                    |                      |   |
|                                 |          |        |          |                    |                                     |           |                             |       |                                 |                                    |                      |   |
|                                 | Cor      | nferma |          |                    |                                     |           |                             |       |                                 |                                    |                      |   |
| Per modificare                  |          |        |          |                    |                                     |           |                             |       |                                 |                                    |                      |   |
|                                 |          |        |          | Sport              | Data                                | Ora       | Тіро                        | 0     | Formazione                      | Impianto                           | Avversario/Note      |   |
|                                 |          |        |          | Tennistavolo       | 18/04/2017                          | 16:00     | Camp, serie D1              | -     | Formazione C                    | Centro                             | Eroica Sant'Angelo   |   |
|                                 | 1        | 9      |          |                    |                                     |           |                             |       |                                 | Olimpico<br>Tennistavolo           | in Pontano           |   |
|                                 |          | ×      |          | Tennist            | 08/04/2017                          | 16:00     | Camp. serie C2              |       | Formazione A                    | Centro<br>Olimpico                 | UPR<br>Montemarciano |   |
| rer annullare                   |          | X      | ٥        | Tennistave Po      | er duplicare                        | )         | Camp. serie D2              |       | Formazione A                    | Centro<br>Olimpico<br>Tennistavolo | Cartoceto B          |   |
|                                 |          |        |          | Tennistavolo       |                                     | 16:00     | Camp. serie D1              |       | Formazione B                    | Centro<br>Olimpico<br>Tennistavolo | Pesaro               |   |
|                                 | 12       |        | П        | Tennistavolo       | 08/04/2017                          | 16:00     | Camp, serie D2              |       | Formazione E                    | Centro                             | Porto Recanati A     |   |

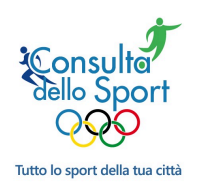

### 7.4. Galleria fotografica

E' possibile l'inserimento di foto che saranno visualizzate suddivise per album:

|                                  | *)((     |                         | -                            | consult                       | adellosport.it  |                | Ċ             | C                      |          |
|----------------------------------|----------|-------------------------|------------------------------|-------------------------------|-----------------|----------------|---------------|------------------------|----------|
| IIII Banca-Ass Y Sport Y Account | r ✓ Pers | ✓ Prof ✓ Notizie ✓ !    | SW 🗸 Forum-New Forum-        | Tutte Amazon Google           | Duck Wiki S     | enigallia FB   | YouTube Apple | Max Contegg            | io Mappa |
|                                  |          |                         | Progetto di accredita        | mento delle societa' sportive |                 |                | _             |                        | -        |
| Tennistavolo Senigallia s        | ocieta'  | Attivita' Impianti      | Tesserati                    | nuti 🦵 Servizi estes          |                 |                | С<br>С        | info@ping-p            | oong.org |
|                                  | -        |                         | ~                            |                               |                 |                |               |                        |          |
| CONTENUTI                        | Ques     | sta sezione consente di | inserire gallerie fotografic | he che desideri appaian       | o del tuo porta | le societario: |               |                        | ×        |
| Sito personalizzato              | http:    | //www.consultadellospo  | ort.it/societa.asp?IDsocie   | ta=1                          |                 |                |               |                        |          |
| Notizie ed eventi                |          |                         |                              |                               |                 |                |               |                        |          |
| Bacheca                          | Nome a   | album fotografico       |                              |                               | 0               |                |               |                        |          |
| Calendari agonistici             | Descriz  | ione foto               |                              |                               | 0               |                |               |                        | *        |
| Galleria fotografica             |          |                         |                              |                               |                 |                |               |                        |          |
| Totem multimediale               | Confe    | erma                    |                              |                               |                 |                | Pe<br>l'ii    | er inserire<br>mmagine |          |
| Atleti                           |          |                         |                              |                               |                 |                |               |                        |          |
| Sponsor                          |          | Nome album              | Descrizio                    | ne foto                       | Ĩ               |                |               |                        |          |
| E-commerce                       |          | Pozzi Marco             | William                      |                               |                 |                |               |                        |          |
|                                  |          | Pozzi Marco             | Federico e M                 | Marco                         |                 | 98 - A         |               |                        |          |
|                                  |          | Per cancellare          | Eduardo                      |                               |                 |                |               |                        |          |
| Per modificare                   |          | Tornei Estivi 2017      | Partecipanti                 | 1° torneo                     |                 | Par la         |               |                        |          |
|                                  |          | Tornei Estivi 2017      | Vincitori 2º 1               | Torneo                        |                 |                |               |                        |          |
|                                  |          | Xttività sociali        | Servizio Civi                | ile Nazionale                 |                 |                |               |                        |          |
|                                  |          | Attività Sociali        | Contribuisci                 | con il 5x1000                 |                 |                |               |                        |          |
|                                  |          |                         |                              |                               |                 |                |               |                        |          |

In visualizzazione gli **Album** saranno visualizzati per odine alfabetico e le singole immagini avranno come didascalia la **Descrizione Foto**.

Occorre fare attenzione sull'immissione del nome dell'album in quanto una minima differenza tra due descrizioni genera due album differenti.

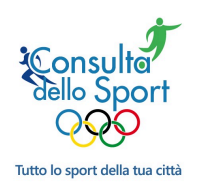

### 7.5. Bacheca multimediale (Totem)

Il software permette in trasferimento automatico di immagini su una specifica piattaforma web visibile anche su supporto video di grandi dimensioni. Questa possibilità (opzionabile) è stata richiesta da alcune Amministrazioni che hanno tolto le bacheche nei centri storici sostituendole con punti di visibilità situati in luoghi particolarmente frequentati. Queste Amministrazioni hanno però voluto dare continuità alla comunicazione delle singole Associazioni predisponendo **totem interettaviti** di grandi dimensioni nella quali compaiono immagini (poster, locandine, avvisi) la cui alimentazione avviene attraverso il Portale:

|                                | *        | 0        |                            |                    |                  | con                | sultadellospo | rt.it                    | Ċ             | 0                    | <b>()</b>     |
|--------------------------------|----------|----------|----------------------------|--------------------|------------------|--------------------|---------------|--------------------------|---------------|----------------------|---------------|
| IIII Banca-Ass Y Sport Y Accou | unt 🛩 Pe | rs v     | Prof ~ Notizie ~ SV        | V V Forum-Ne       | w Forum-Tutte    | Amazon Googl       | e Duck W      | /iki Senigallia FB Yo    | uTube Apple   | Max Conteggio        | Mappa         |
| Tanniatavala Sanigallia        | Conistal |          | ittivital Japainanti       | Teccerati          | Cantonuti        |                    | tool          |                          | ds            | info@ping pop        |               |
| Tennistavolo Senigalia         | Societa  | P        | auvita impianti            | lesserau           | Contenut         | I Servizi es       | ilesi         |                          | U             | inio@ping-poni       | <b>J.</b> Org |
| CONTENUTI                      | 0        | octo c   | aziona consenta di ir      |                    | agini dei manife | eti che decideri   | appaiano p    | ai totom multimodiali (  | bachacha) dal |                      |               |
| Sito personalizzato            | Qui      | esta s   | ezione consente di li      | ISEITE IE ITTITT   | agini dei manne  |                    |               | er totern mattimetilan ( | Dacheche) dei | tuo comune.          |               |
| Netizia od eventi              | Im       | anifes   | ti digitali sono visibili  | sui totem mi       | ltimediali a par | tire dal giorno si | iccessivo al  | l'inserimento            |               |                      | ÷.            |
|                                |          | united   | a agrai sono visioni       | Surtotomme         |                  | are dai giorno de  | 100000110 01  |                          |               |                      |               |
| Bacheca                        |          |          |                            |                    |                  |                    |               |                          |               |                      |               |
| Calendari agonistici           | Descr    | izione   |                            |                    |                  |                    |               | 0                        |               |                      |               |
| Galleria fotografica           | Data s   | scade    | nza                        |                    |                  |                    |               | 0                        |               |                      |               |
| Totem multimediale             | Discir   | alina    |                            |                    |                  |                    |               | 1                        |               |                      |               |
| Atleti                         | Discip   | onna<br> |                            |                    |                  |                    | *             | •                        |               |                      |               |
| Sponsor                        | VISIDI   | ita' su  | li totem                   |                    |                  |                    |               | 0                        |               | ( Inserime<br>immagi | nto<br>ni     |
| E-commerce                     | Cor      | nferma   |                            |                    |                  |                    |               |                          |               | 71                   |               |
|                                |          |          |                            |                    |                  |                    |               |                          |               |                      |               |
|                                |          |          | Descrizione                |                    |                  |                    |               | Data scadenza            | Visibile      | V                    |               |
|                                |          |          | Giornata mondiale del      | cuore              |                  |                    |               | 31/12/2018               | Visibile      |                      |               |
|                                |          | _        |                            |                    |                  |                    |               |                          |               |                      |               |
|                                |          |          | Il tennistavolo agli inizi | i del 1980         |                  |                    |               | 31/12/2022               | Visibile      | *                    |               |
|                                |          |          | A favore delle attività s  | sociali del tennis | stavolo          |                    |               | 31/12/2099               | Visibile      |                      |               |
|                                |          |          | Sostegno alle attività s   | sociali            |                  |                    |               | 31/12/2018               | Visibile      |                      |               |
|                                | 1        |          | Per can                    | cellare            |                  |                    |               |                          |               |                      |               |
| Per modifi                     | care     |          |                            |                    |                  |                    |               |                          |               |                      |               |
|                                |          |          |                            |                    |                  |                    |               |                          |               |                      |               |
|                                |          |          |                            |                    |                  |                    |               |                          |               |                      |               |

Le immagini devono essere tassativamente in formato grafico (jpg, tiff, ecc.) ma non .pdf.

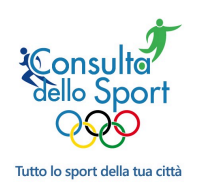

Lo schermo che appare quando si inserisce l'immagine è:

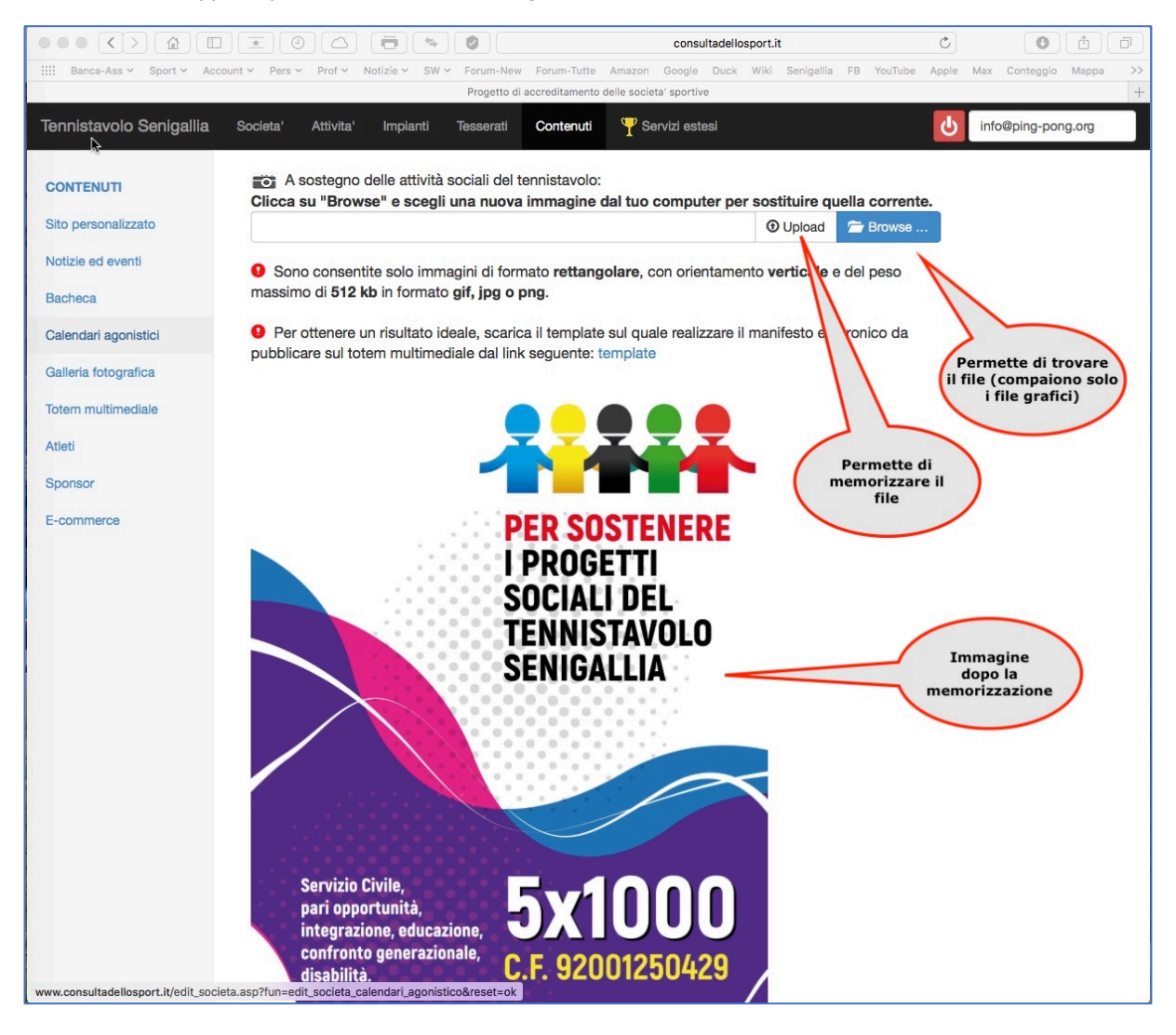

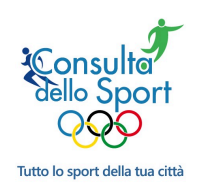

### 7.6. Atleti

La sezione è dedicata agli atleti:

|                                  |                                                     |                                                                                | consultadell                      | losport.it                |                     |
|----------------------------------|-----------------------------------------------------|--------------------------------------------------------------------------------|-----------------------------------|---------------------------|---------------------|
| IIII Banca-Ass v Sport v Acco    | ount 🗸 Pers 🖌 Prof 🗸 Notizie 🤊                      | ∽ SW ∽ Forum-New Forum-Tutte Ar                                                | nazon Google Duck Wiki Sen        | nigallia FB YouTube Apple | Max Conteggio Mappa |
|                                  |                                                     | Progetto di accreditamento dell                                                | e societa' sportive               |                           | +                   |
| Tennistavolo Senigallia          | Societa' Attivita' Impia                            | anti Tesserati Contenuti 9                                                     | P Servizi estesi                  | <u>မ</u>                  | info@ping-pong.org  |
| CONTENUTI<br>Sito personalizzato | Questa sezione consente<br>http://www.consultadello | e di inserire le schede degli atleti che o<br>sport.it/societa.asp?IDsocieta=1 | lesideri appaiano del tuo portale | e societario:             | ×                   |
| Notizie ed eventi<br>Bacheca     | Cognome e Nome                                      |                                                                                |                                   | 0                         | _                   |
| Calendari agonistici             | Data di nascita                                     |                                                                                |                                   |                           | _                   |
| Atleti                           | Tipo gara                                           |                                                                                |                                   | \$                        | _                   |
| Sponsor                          | Formazione                                          |                                                                                |                                   | \$                        | _                   |
| E-commerce                       | Ruolo                                               |                                                                                |                                   | -                         | _                   |
|                                  | Nascondi                                            |                                                                                |                                   |                           |                     |
|                                  | Biografia                                           |                                                                                | U 3 - 3 -                         | R                         |                     |
|                                  | Conferma                                            |                                                                                |                                   |                           |                     |

Per **atleta** si intende tanto la *persona* fisica che la *squadra*.

Una volta inseriti dati e confermati, nella parte bassa dello schermo compare la riga immessa e sulla dx si può notare l'icona che permette di inserire la foto:

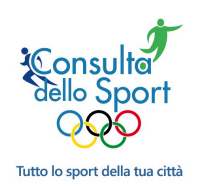

|                                    |          |                                                              |                                        | consultadellosport.it                 | C O A P            |
|------------------------------------|----------|--------------------------------------------------------------|----------------------------------------|---------------------------------------|--------------------|
| IIII Banca-Ass Y Sport Y Account Y | Pers     | <ul> <li>Prof &lt; Notizie &lt; SW &lt; Forum-New</li> </ul> | Forum-Tutte Amazon Google Duc          | k Wiki Senigallia FB YouTube Apple Ma | ax Conteggio Mappa |
|                                    |          | Progetto di                                                  | accreditamento delle societa' sportive |                                       | +                  |
| Tennistavolo Senigallia Societa At | ttivita' | Impianti Tesserati Contenuti                                 | Servizi estesi                         |                                       | info@ping-pong.org |
| CONTENUTI                          |          |                                                              |                                        |                                       |                    |
| Sito personalizzato                |          |                                                              |                                        |                                       | -                  |
| Notizie ed eventi                  |          | _                                                            |                                        |                                       |                    |
| Bacheca                            | nferma   |                                                              |                                        |                                       |                    |
| Calendari agonistici               |          |                                                              |                                        |                                       |                    |
| Atleti                             |          | Cognome e Nome                                               |                                        |                                       |                    |
| Sponsor                            |          | Squdra C2-A                                                  |                                        |                                       |                    |
| E-commerce                         |          | Squadra C2-B                                                 |                                        |                                       |                    |
|                                    | ×        | Squadra D1-A                                                 |                                        |                                       |                    |
|                                    |          | Squadra D1-B                                                 |                                        |                                       |                    |
|                                    |          | Squadra D1-C                                                 |                                        |                                       |                    |
| Per modificare                     |          | Squadra D2-A                                                 |                                        |                                       |                    |
|                                    |          | Squadra D2-B                                                 |                                        |                                       |                    |
|                                    |          | Squadra D2-C                                                 |                                        |                                       |                    |
|                                    |          | Squadra D2-D                                                 |                                        | Premendo l'icona                      |                    |
| Per annullare                      |          | Squadra D2-E                                                 |                                        | si può inserire<br>una foto           |                    |
|                                    |          | Squadra D2-F                                                 |                                        |                                       |                    |
|                                    |          | alfa                                                         |                                        |                                       |                    |
|                                    |          |                                                              |                                        |                                       |                    |

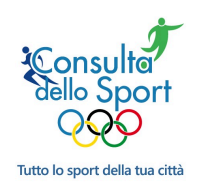

### 7.7. Sponsor

La sezione è dedicata agli sponsor ed è possibile immettere sia *link* che *immagini*. Questo è un esempio dei **Servizi Estesi** disponibili prossimamente:

|                                                    | * 0            |                                                                                | consultadellospo                           | rt.it Ö                                        | ð (ð |
|----------------------------------------------------|----------------|--------------------------------------------------------------------------------|--------------------------------------------|------------------------------------------------|------|
| IIII Banca-Ass Y Sport Y Account                   | t 🗸 🛛 Pers 🗸   | Prof ~ Notizie ~ SW ~ Forum-New Forum-Tutte                                    | e Amazon Google Duck Wiki Senigallia       | a FB YouTube Apple Max Conteggio M             | арра |
| Progetto di a                                      | accreditamente | o delle societa' sportive                                                      |                                            | Home                                           | +    |
| Tennistavolo Senigallia So                         | ocieta' A      | Attivita' Impianti Tesserati Contenuti                                         | Y Servizi estesi                           | U info@ping-pong.                              | org  |
| CONT                                               | Questa s       | sezione consente di impostare i banner pubblicita                              | ri degli sponsor, con relativo collegament | o, che desideri appaiano <b>nella parte di</b> | ×    |
| Site Nel caso di agganc<br>di un link<br>Notizie e | ;10 p://wv     | er uto portale societario:<br>ww.consultadellosport.it/societa.asp?IDsocieta=1 |                                            |                                                | ¥    |
| Bacheca                                            | Collegamer     | nto (o link)                                                                   | 0                                          |                                                |      |
| Calendari agonistici                               |                |                                                                                |                                            |                                                |      |
| Atleti                                             | Conferma       | a link                                                                         |                                            |                                                |      |
| Sponsor                                            |                | LIIK                                                                           |                                            |                                                |      |
| E-commerce                                         |                | Link                                                                           |                                            |                                                |      |
|                                                    |                | http://www.coni.it/it/                                                         | 礅                                          |                                                |      |
|                                                    |                | http://www.csi-net.it                                                          |                                            | Per inserire<br>una                            |      |
|                                                    |                | http://www.fitet.org                                                           |                                            | immagine                                       |      |
|                                                    |                |                                                                                |                                            |                                                |      |
| Per modificare                                     |                |                                                                                |                                            |                                                |      |
|                                                    |                | Per annullare                                                                  |                                            |                                                |      |
|                                                    |                |                                                                                |                                            |                                                |      |
|                                                    |                |                                                                                |                                            |                                                |      |
|                                                    |                |                                                                                |                                            |                                                |      |
|                                                    |                |                                                                                |                                            |                                                |      |
|                                                    |                |                                                                                |                                            |                                                |      |
|                                                    |                |                                                                                |                                            |                                                |      |

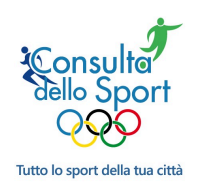

### 7.8. E-commerce

La sezione fa parte per il per momento non è disponibile ma permetterà la gestione diretta di un E-commerce della società:

|                                                                                                    | * 0 G                                                     |                                                                    | <b>\$</b>           | con                            | sultadellosport.it                    |                       | ٦ |
|----------------------------------------------------------------------------------------------------|-----------------------------------------------------------|--------------------------------------------------------------------|---------------------|--------------------------------|---------------------------------------|-----------------------|---|
| Banca-Ass v Sport v Account                                                                                                 | ✓ Pers ✓ Prof ✓                                           | Notizie ~ SW ~ Forum                                               | -New Forum-Tutte    | Amazon Google Duck W           | /iki Senigallia FB YouTube Apple      | e Max Conteggio Mappa |   |
| Progetto di ac                                                                                                    | ccreditamento delle soc                                   | ieta' sportive                                                     | -                   |                                | Home                                  |                       | + |
| Tennistavolo Senigallia Soc                                                                                                 | cieta' Attivita'                                          | Impianti Tessera                                                   | ti Contenuti        | 🏆 Servizi estesi               | د ا                                   | info@ping-pong.org    |   |
| CONTENUTI<br>Sito personalizzato<br>Notizie ed eventi<br>Bacheca<br>Calendari agonistici<br>Atleti<br>Sponsor<br>E-commerce | Questa funzione<br>info@consultadell<br>Consulta l'elenco | e' disponibile per il tuc<br>losport.it<br>delle funzioni disponib | profilo corrente (l | Profilo base) ma non e' attivi | a. Per richledere l'attivazione scriv | a: X                  | * |

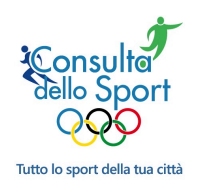

### 7.9. Servizi Estesi

La risorsa web è disponibile in diverse versioni. Per il momento è attiva solo la **versione base** ma prossimamente saranno disponibili le funzionalità indicate:

| Banca-Ass Y Sport                               | Account      Pers      Prof      Notizie      SW      Forum-New Forum-Tutte                                                                                                    | Amazon Google Duck Wi                                                                                                    | iki Senigallia FB You                                                       | Tube Apple Max Cor                                | nteggio Mappa           |
|-------------------------------------------------|----------------------------------------------------------------------------------------------------|----------------------------------------------------------------------------------------------------|-----------------------------------------------------------------------------|---------------------------------------------------|-------------------------|
|                                                 | Progetto di accreditamento                                                                                                    | delle societa' sportive                                                                                                    |                                                                             |                                                   |                         |
| ennistavolo Senigallia                          | Societa' Attivita' Impianti Tesserati Contenuti 🌱 Servizi estesi                                                                                                    |                                                                                                    |                                                                             | <del>ل</del> ا                                    | info@ping-pong.org      |
| resentazione Mailing list Copen data E Commerce | I servizi estesi di consultadellosport.It sono disponib<br>predefinito all'atto dell'iscrizione e' quello "Base"<br>Sono disponibili altri profili, con funzioni avanzate,<br>Dal menu' a sinistra e' possibile consultare l'elenco<br>L'elenco e' in continua evoluzione sulla base delle ri<br>Per attivare i servizi estesi o richiederne di nuovi, anche personalizzati, sori | Il per le societa' sportive che har<br>ed e' gratuito.<br>secondo lo schema riportato qui<br>fel servizi estesi disponibili, se il :<br>hineste che pervengono.<br>vere a: info@consultadellosport.] | nno aderito al progetto di a<br>sotto.<br>servizio e' attivo o meno e<br>t. | ccreditamento del proprio<br>la data di scadenza. | comune. Il profilo      |
| Dominio dedicato                                |                                                                                                    | Profilo Base                                                                                                    | Profilo Bronzo                                                              | Profilo Argento                                   | Profilo Oro             |
| Sito personalizzato     Statistiche visite      | Adesione al progetto di accreditamento                                                                                                    | $\checkmark$                                                                                                    | $\bigotimes$                                                                | Ø                                                 | V                       |
| E Sponsor                                       | Visibilita' sul portale comunale                                                                                                    | Ø                                                                                                    | Ø                                                                           | Ø                                                 |                         |
| Social sharing                                  | Visibilita' sulla app                                                                                                    | <b>N</b>                                                                                                    | Ø                                                                           | Ø                                                 |                         |
|                                                 | Sito dedicato (versione standard)                                                                                                    | <b>N</b>                                                                                                    | Ø                                                                           | Ø                                                 |                         |
|                                                 | Sito dedicato (versione con ecommerce)                                                                                                    | <b>X</b>                                                                                                    | (V)                                                                         | Ø                                                 | $\overline{\mathbf{V}}$ |
|                                                 | Sito dedicato (versione personalizzata)                                                                                                    | Ø                                                                                                    | Ø                                                                           | Ø                                                 | $\overline{\mathbb{V}}$ |
|                                                 | Dominio dedicato                                                                                                    | ×                                                                                                    | $\langle \! \rangle$                                                        | Ø                                                 | $\langle \! \rangle$    |
|                                                 | Statistiche di acceso al sito dedicato                                                                                                    | Ø                                                                                                    | $\overline{\mathbf{V}}$                                                     | Ø                                                 | $\overline{\mathbf{v}}$ |
|                                                 | Posta elettronica su dominio dedicato (1 indirizzo)                                                                                                    | Ø                                                                                                    | Ø                                                                           | Ø                                                 | $\overline{\mathbf{v}}$ |
|                                                 | Mailing list (1)                                                                                                    | Ø                                                                                                    | ×                                                                           | Ø                                                 |                         |
|                                                 | Posta elettronica su dominio dedicato (indirizzi illimitati)                                                                                                    | Ø                                                                                                    | ×                                                                           | ø                                                 |                         |
|                                                 | Mailing list (illimitate)                                                                                                    | ×                                                                                                    | ×                                                                           | ×                                                 | $\overline{\mathbb{A}}$ |
|                                                 | Open data                                                                                                    | ×                                                                                                    | ×                                                                           | ×                                                 | $\overline{\mathbf{v}}$ |
|                                                 | Sponsor                                                                                                    | ×                                                                                                    | ×                                                                           | ×                                                 | (V)                     |
|                                                 |                                                                                                    | ~                                                                                                    | ~                                                                           | ~                                                 |                         |

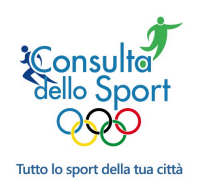

### 8. Accorgimenti

Nell'ambito della gestione dei dati sono ricorrenti alcuni simboli che sono riportati di seguito insieme al loro significato e che sono già stati visti negli schermi precedenti:

| Conferm | a Conferma l'inserimento   |                                            |        | Permette di  |
|---------|----------------------------|--------------------------------------------|--------|--------------|
|         | Pubblicata Pubblicata Piga | Titolo                                     | Тіро   |              |
|         | SI 18/03/2015 19/03/2015   | Stage Progetto Giovani                     | Evento | Tennistavolo |
| C 🙃     | Permette la variazione     | Finale Torneo "Amici del<br>TT.Senigallia" | Evento | Tennistavolo |

Particolarmente utile è la funzione "Duplica" che permette di richiamare i dati inseriti per duplicare le informazioni dopo aver cambiato solo una parte del contenuto:

|                              | *          |            |                       |                                          |                | consulta     | dellosport.it             |                     |
|------------------------------|------------|------------|-----------------------|------------------------------------------|----------------|--------------|---------------------------|---------------------|
| IIII Banca-Ass ∽ Ping-pong ∽ | Account ~  | Pers V     | Prof 🖌 Notizie 🗸      | SW 🛩 Forum-New Forum-Tutte               | Google Du      | ck Wiki Se   | nigallia FB YouTube Apple | Max Conteggio Mappa |
|                              |            |            | Comune o              | li Senigallia: Progetto di accreditament | o delle societ | a' sportive  |                           | +                   |
| Tennistavolo Senigallia      | Profilo    | Atti       | vita' Impianti        | Tesserati Notizie Calen-                 | dari Se        | rvizi estesi | <mark>ل</mark>            | info@ping-pong.org  |
|                              |            |            |                       |                                          |                |              |                           |                     |
| Atleti                       | Tesser     | ati (per a | nno di nascita) al 31 | Dicembre.                                |                |              |                           | ×                   |
| Tecnici                      |            |            |                       |                                          |                |              |                           |                     |
| Dirigenți                    |            |            |                       |                                          |                |              |                           |                     |
| Dingona                      | Anno       |            | 2015                  | 0                                        | -              |              |                           |                     |
|                              | Disciplina | 1          | Tennis                | tavolo 🗘                                 | -              |              |                           |                     |
|                              | Anno di r  | naecita d  | ei tesserati 1038     | Q                                        | -              | k            |                           |                     |
|                              | Anno an    | lasona u   |                       |                                          |                |              |                           |                     |
|                              | Numero t   | esserati   | 1                     | 0                                        | -              |              |                           |                     |
|                              | Tipologia  | di tesse   | ramento Atleta        | Maschio A                                | -              |              |                           |                     |
|                              | ripologia  |            |                       |                                          |                |              |                           |                     |
|                              | Confer     | ma         |                       |                                          |                |              |                           |                     |
|                              | Comen      |            | Duplica               |                                          |                |              |                           |                     |
|                              |            |            | $\rangle$             |                                          |                |              |                           |                     |
|                              |            | 1          |                       | Sport 🔶                                  | Anno n         | Tesserati    | Qualifica                 |                     |
|                              |            | 3 0        | 2015                  | Tennistavolo                             | 1938           | 1            | Atleta: Maschio           |                     |
|                              |            | 3 🗆        | 2015                  | Tennistavolo                             | 1941           | 1            | Atleta: Maschio           |                     |
|                              |            |            | 2015                  | Tennistavolo                             | 1944           | 1            | Atleta: Maschio           |                     |
|                              |            | 3 🗆        | 2015                  | Tennistavolo                             | 1946           | 1            | Atleta: Maschio           |                     |
|                              |            |            | 2015                  | Tennistavolo                             | 1947           | 1            | Atleta: Maschio           |                     |
|                              |            |            | 2015                  | Tennistavolo                             | 1948           | 1            | Atleta: Maschio           |                     |
|                              |            |            | 2015                  | Tennietavolo                             | 10/8           | 1            | Atleta: Maschio           |                     |
|                              |            |            | 2010                  | Tanaistavolo                             | 1040           |              |                           |                     |
|                              |            |            | 2015                  | Iennistavolo                             | 1949           | 2            | Atieta: Maschio           |                     |
|                              |            | 3 0        | 2015                  | Tennistavolo                             | 1952           | 2            | Atleta: Maschio           |                     |
|                              |            | 3          | 2015                  | Tennistavolo                             | 1953           | 1            | Atleta: Femmina           |                     |
|                              |            |            | 2015                  | Tennistavolo                             | 1953           | 1            | Atleta: Maschio           |                     |

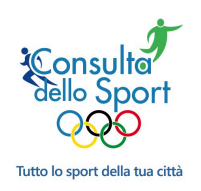

Г

### Inserimento dati delle Società

In alcuni schermi è possibile inserire anche un file (.pdf, .jpg)

|   |   | Pubblicata | Data<br>\$ | Data fine  | Titolo                                         | Тіро   | Disciplina   |   |   |
|---|---|------------|------------|------------|------------------------------------------------|--------|--------------|---|---|
|   | × | SI         | 15/07/2016 | 15/07/2016 | 5 x 1000 per il progetto di Servizio<br>Civile | Evento | Tennistavolo |   | 6 |
| Ø | × | SI         | 08/07/2016 | 08/07/2016 | Due volontari per il Servizio Civile           | Evento | Tennistavolo | õ | A |
| Ø | × | SI         | 27/06/2016 | 03/07/2016 | Il Centro Olimpico chiuso per<br>manutenzione  | Evento | Tennistavolo | Õ | • |

In questo caso, come del resto anche per le foto, occorre che PRIMA sia inserita la notizia/evento e successivamente sarà possibile effettuare:

- il download del file
- il successivo upload

Per quanto riguarda le foto, sono ammessi diversi formati con queste caratteristiche:

- dimensione massima fino a **512 kB**.
- il nome del file non può contenere spazi bianchi o caratteri speciali
- la risoluzione deve essere NON INFERIORE a **200 x 200** pixel:

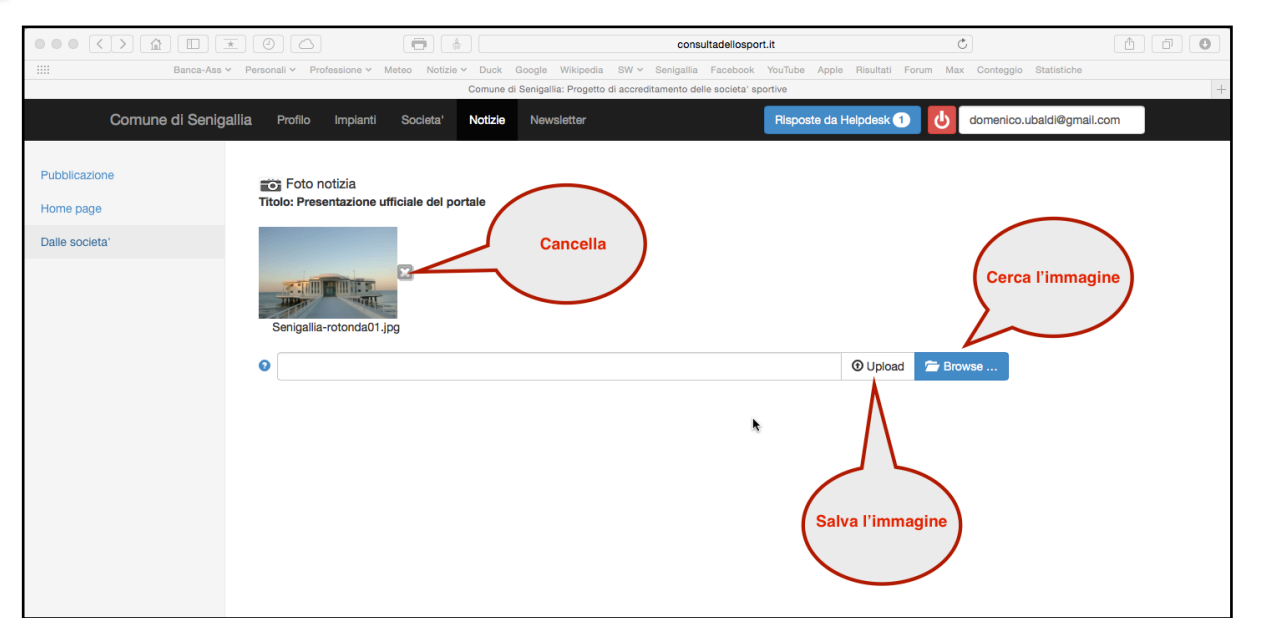

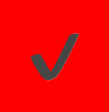

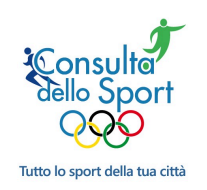

E' possibile trovare, accanto allo spazio per l'inserimento dei dati, il simbolo riportato sulla dx. Cliccando sul **?** si apre una finestra nella quale sono indicate le caratteristiche che deve avere l'informazione inserita (ad esempio il formato nel caso di fotografie o date).

In fase di immissione/modifica di un dato inserito, nel caso in cui sia stato commesso un errore formale, in alto compare una striscia rosa con l'indicazione del tipo di errore (in questo caso del formato della data).

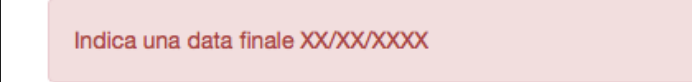

Il pulsante indicato in figura permette di **uscire** dall'account oppure di comunicare con il gestore del sito attraverso un **help-desk**. Cliccando il tasto si apre un menù nel quale scegliere le due opzioni.

Nel caso in cui si aprisse una segnalazione (ticket) appare un contatore numerico che indica il numero di ticket aperti.

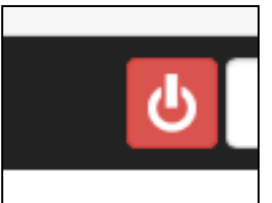

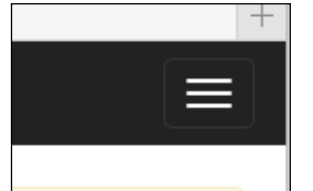

A seconda della risoluzione grandezza della finestra, il pulsante si sposta rimanendo prima sulla estrema

destra, poi saltando nella riga inferiore ed infine trasformandosi nel segno. Cliccando il segno si apre una finestra che permette di ripristinare le migliori condizioni.

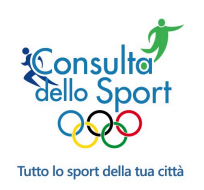

Negli schermi di consultazione è possibile trovare il segno "+" oppure scritte in blu il cui significato è quello di "aprire" uno spazio per un dettaglio dell'informazione:

|                            |                                                                 |                                                 | consultadellosport.it                  | C                                         |    |
|----------------------------|-----------------------------------------------------------------|-------------------------------------------------|----------------------------------------|-------------------------------------------|----|
| IIII Banca-Ass ~           | Personali v Professione v M                                     | eteo Notizie v Duck Google Wikipedia            | SW - Senigallia Facebook YouTube Apple | e Risultati Forum Max Conteggio Statistic | he |
|                            |                                                                 | Le societa' sportive                            | del Comune di Senigallia               |                                           | +  |
| Consulta dello Spo         | rt Home Chi siamo                                               | Contatti                                        |                                        |                                           |    |
|                            |                                                                 |                                                 |                                        |                                           |    |
| Progetto di accreditamento |                                                                 | no di Sonigollio                                |                                        |                                           |    |
| Dati generali              | Consulta d                                                      | ello sport                                      |                                        |                                           |    |
| Cil implemi esertivi       | Progetto di a                                                   | ccreditamento delle societa' sportive           |                                        |                                           |    |
| Gir impianu sportivi       |                                                                 | Testo BLU                                       |                                        |                                           |    |
| Le discipline praticate    | + BadSenigallia                                                 | ( = )                                           |                                        |                                           |    |
| Le societa' sportive       | <ul> <li>E CT Olimpia Marzocca</li> <li>Società Demo</li> </ul> | Apre collegamento                               |                                        |                                           |    |
| ll portale dello Sport     | ASD Senigallia Nuoto     Club Seberma Seniga                    |                                                 |                                        |                                           |    |
|                            | Polisportiva Senigallia                                         | ASD                                             |                                        |                                           |    |
|                            | X                                                               | ala Canigallia 🧖                                |                                        |                                           |    |
|                            | ennistav                                                        | olo Senigalila 🔊                                |                                        |                                           |    |
| Pulsante +                 | Tennistav                                                       | olo Senigallia Ass.Sport.Dilettantistic         | 8                                      |                                           |    |
|                            | Tel. 07179                                                      | olinello, 32A<br>21719 Email info@ping-pong.org |                                        |                                           |    |
| Apre finestra              | Sito web h                                                      | ttp://www.ping-pong.org                         |                                        |                                           |    |
|                            |                                                                 |                                                 |                                        |                                           |    |
|                            | Discipline prat                                                 | icate                                           | De                                     | ettaglio                                  |    |
|                            | Tennistavolo - Agonistica<br>Tennistavolo - Ludico mo           | toria                                           |                                        |                                           |    |
| Pulsante -                 | Tennistavolo - Promozion                                        | ale<br>o allo sport-CAS                         |                                        |                                           |    |
| =                          | Tennistavolo - Per portato                                      | pri di handicap                                 |                                        |                                           |    |
| Finestra di dettaglio      | Tennistavolo - Scolastica<br>Tennistavolo - Paraolimpi          | ca                                              |                                        |                                           |    |
| aperta                     |                                                                 |                                                 |                                        |                                           |    |
|                            | Centro Olimpico Tennista                                        | VI UTIIIZZATI<br>volo Via del Molinello, 32/a   |                                        |                                           |    |
|                            |                                                                 |                                                 | Testo BLU                              |                                           |    |
|                            |                                                                 |                                                 | =                                      |                                           |    |
|                            |                                                                 |                                                 | Apre collegamento                      |                                           |    |
|                            |                                                                 |                                                 |                                        |                                           |    |
|                            |                                                                 |                                                 |                                        |                                           |    |